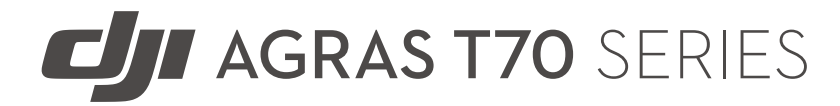

Quick Start Guide Panduan Mulai Cepat Guida rapida Snelstartgids ددليل البدء السريع

v1.0

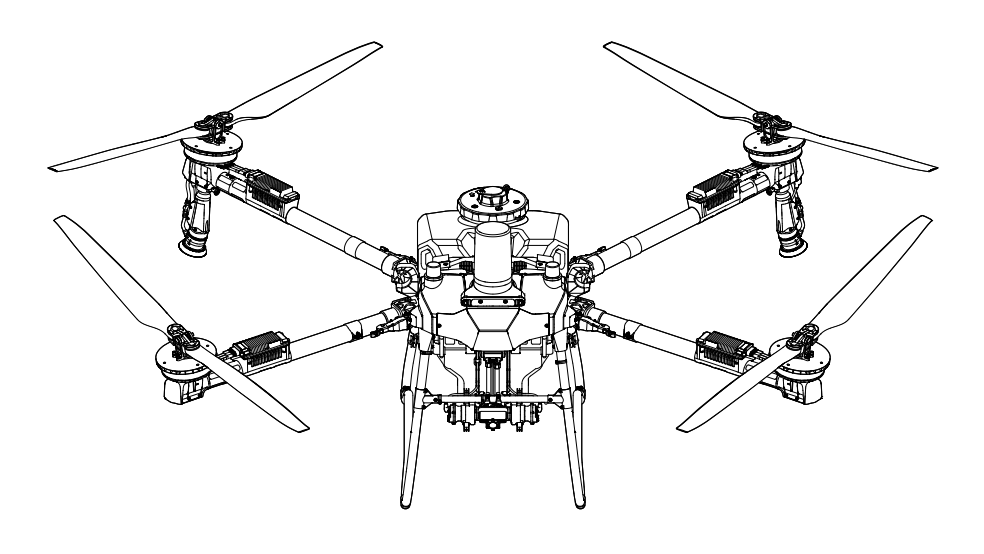

# Contents

| EN                     | Quick Start Guide   | 7  |  |
|------------------------|---------------------|----|--|
| ID                     | Panduan Mulai Cepat | 11 |  |
| IT                     | Guida rapida        | 15 |  |
| NL                     | Snelstartgids       | 19 |  |
| AR                     | دليل البدء السريع   | 23 |  |
| Compliance Information |                     |    |  |

- EN Check that all of the following items are in your package. If any item is missing, please contact DJI<sup>™</sup> or your local dealer.
- ID Periksa apakah semua barang berikut ada dalam paket Anda. Jika ada barang yang hilang, silakan hubungi DJI<sup>™</sup> atau dealer lokal Anda.
- IT
   Verificare che tutti i seguenti articoli siano inclusi nella confezione. Qualora mancasse un componente, contattare DJI<sup>™</sup> o il proprio rivenditore locale.

NL Controleer of alle volgende onderdelen zich in uw pakket bevinden. Als er onderdelen ontbreken, neem dan contact op met DJI<sup>™</sup> of uw plaatselijke dealer.

AR

تحقَّق من وجود جميع العناصر التالية في العبوة الخاصة بك. في حال عدم وجود أي عنصر منها، يرجى التواصل مع DJI™ أو مع الموزع المحلي.

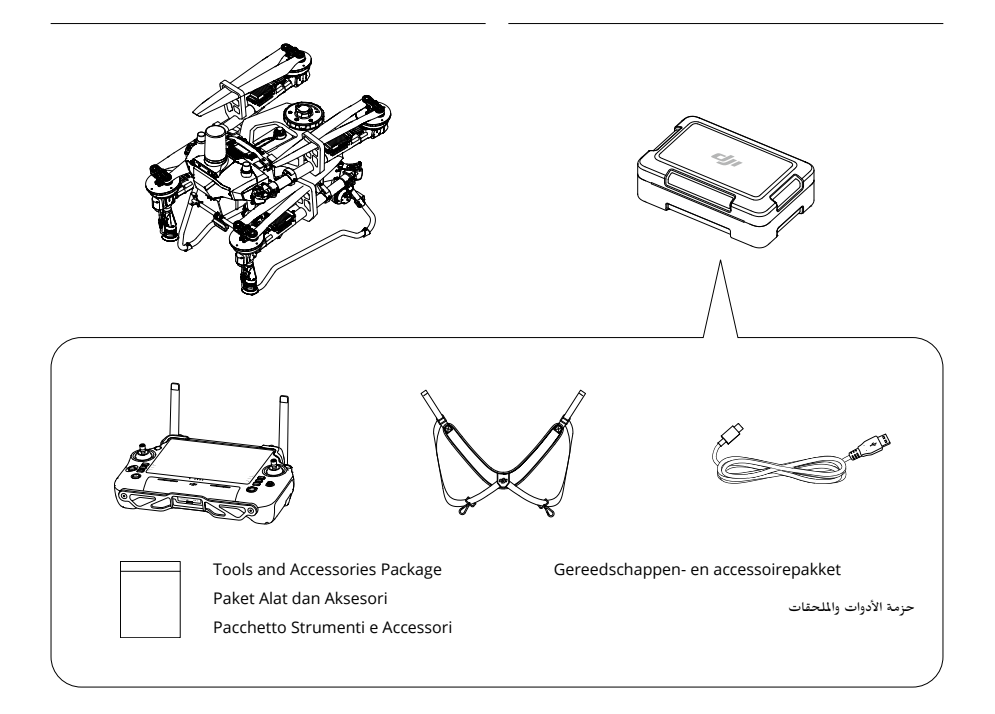

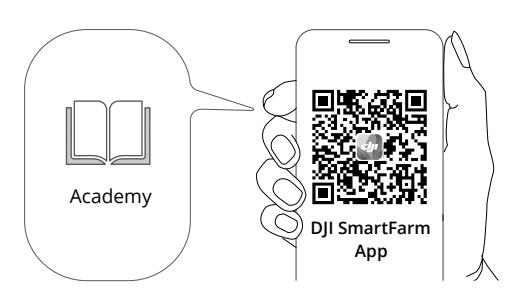

https://ag2-api.dji.com/app/download

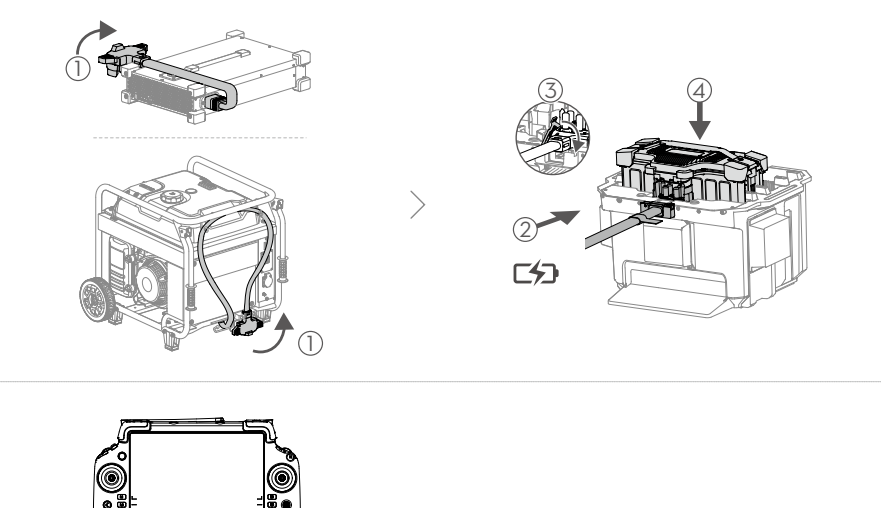

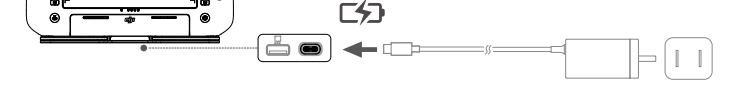

- EN Charge to activate the internal battery of the remote controller before using for the first time. Otherwise, it cannot be powered on. The battery level LEDs start to flash to indicate that the internal battery is activated.
- ID Isi daya untuk mengaktifkan baterai internal pengendali jarak jauh sebelum menggunakan untuk pertama kalinya. Jika tidak, perangkat tidak dapat dinyalakan. LED tingkat daya baterai akan mulai berkedip untuk menunjukkan bahwa baterai internal telah diaktifkan.
- IT Ricaricare per attivare la batteria interna del radiocomando al primo utilizzo. Altrimenti, non può essere acceso. I LED sul livello di carica della batteria iniziano a lampeggiare per indicare l'attivazione della batteria interna.
- NL
   Laad de interne batterij van de afstandsbediening op om hem te activeren voor u hem voor het eerst gebruikt. Anders kan het niet worden ingeschakeld. De LED's van het accuniveau beginnen te knipperen om aan te geven dat de interne accu is geactiveerd.
- اشحن لتنشيط البطارية الداخلية لوحدة التحكم عن يُعد قبل استخدامها للمرة الأولى. والا، فلن يمكن تشغيلها. ستبدأ مؤشرات LED الخاصة بمستوى شحن 🛛 🗚 البطارية في الوميض للإشارة إلى أن البطارية الداخلية نشطة.

3

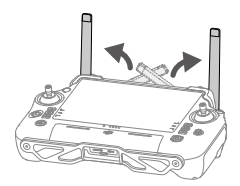

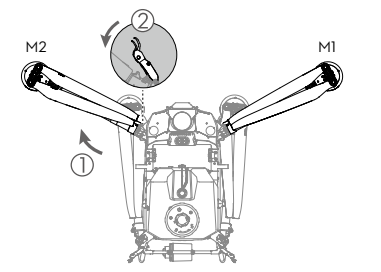

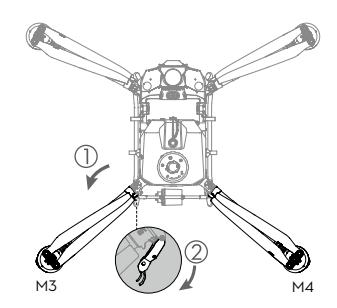

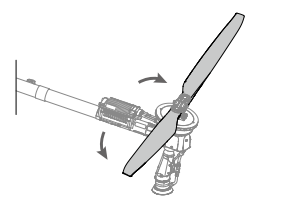

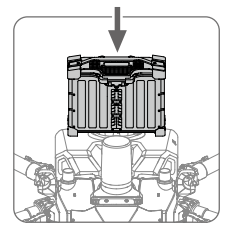

5

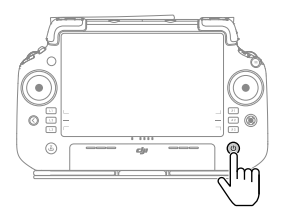

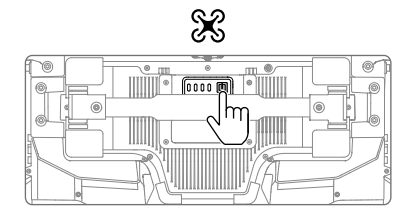

| EN | Check battery level: Press once.<br>Power on/off: Press, then press and hold.                                                                                  |
|----|----------------------------------------------------------------------------------------------------|
| ID | <b>Periksa tingkat daya baterai</b> : Tekan satu kali.<br><b>Menyalakan/mematikan:</b> Tekan sekali, lalu tekan lagi dan tahan.                                |
| IT | Premere una volta per verificare il livello della batteria: premere una volta.<br>Accensione/Spegnimento: premere, quindi premere nuovamente e tenere premuto. |
| NL | Batterijniveau controleren: Eenmaal indrukken.<br>In-/uitgeschakeld: Indrukken en vervolgens ingedrukt houden.                                                 |
| AR | ضغط مرة واحدة.                                                                                                    |

تحقق من مستوى شحن البطارية: اضغط مرة واحدة. التشغيل وإيقاف التشغيل: اضغط، ثم اضغط مع الاستمرار. IT

NL

AR

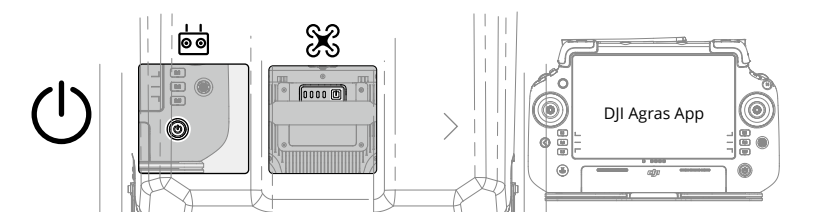

- EN Power on the remote controller and aircraft and run the DJI Agras app. Follow the prompts to activate (internet connection is required).
- ID Nyalakan pengendali jarak jauh dan pesawat, lalu jalankan aplikasi DJI Agras. Ikuti petunjuk untuk mengaktifkan (koneksi internet diperlukan).

Accendere l'unità di comando a distanza e l'aeromobile, e avviare l'app DJI Agras. Segui le istruzioni per attivare (è necessaria una connessione a Internet).

Schakel de afstandsbediening en het vliegtuig in en start de DJI Agras-app. Volg de aanwijzingen om te activeren (internetverbinding is vereist).

شَغِّل جهاز التحكم عن بعد والطائرة وشغَّل تطبيق DJI Agras. انبع التوجيهات للتفعيل (يلزم توافر اتصالاً بالإنترنت).

## Overview

## Aircraft

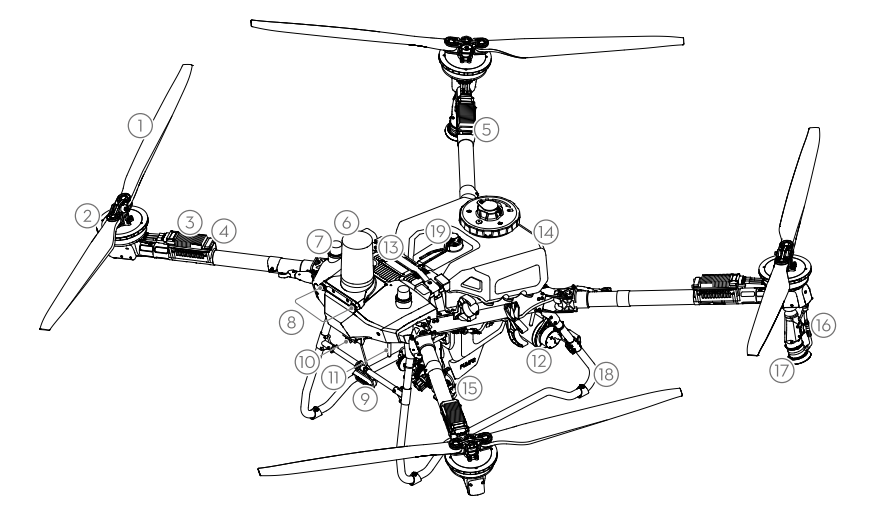

- 1. Propellers
- 2. Motors
- 3. Electronic Speed Controller (ESC)
- 4. Front Indicators
- 5. Rear Indicators
- 6. Front radar
- 7. Onboard D-RTK<sup>™</sup> Antennas
- 8. Vision System
- 9. Spotlight
- 10. FPV Camera
- 11. External OCUSYNC<sup>™</sup> Image Transmission Antennas
- 12. Rear Radar
- 13. Intelligent Flight Battery

- 14. Spray Tank
- 15. Delivery Pumps
- 16. Spray Lance
- 17. Sprinklers
- 18. Landing Gear
- 19. Level Gauge

### **Remote Controller**

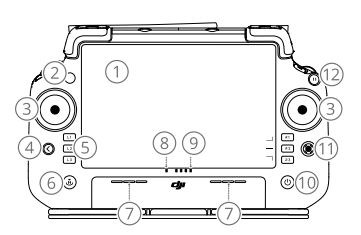

- 1. Touchscreen
- 2. Connection Status LED
- 3. Control Sticks
- 4. Back Button
- 5. L1/L2/L3/R1/R2/R3 Buttons
- 6. Return to Home (RTH) Button
- 7. Microphone
- 8. Status LED

- 9. Battery Level LEDs
- 10. Power Button
- 11. 5D Button
- 12. Flight Pause Button
- 13. External Antennas
- 14. Customizable C3 Button
- 15. Left Dial
- 16. Spray/Spread Button

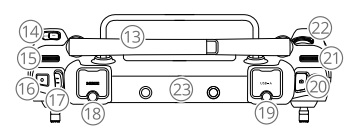

- 17. Flight Mode Switch
- 18. HDMI Port
- 19. USB-A Port
- 20. FPV/Map Switch Button
- 21. Right Dial
- 22. Scroll Wheel
- 23. Internal Antennas
- 24. C1/C2 Buttons

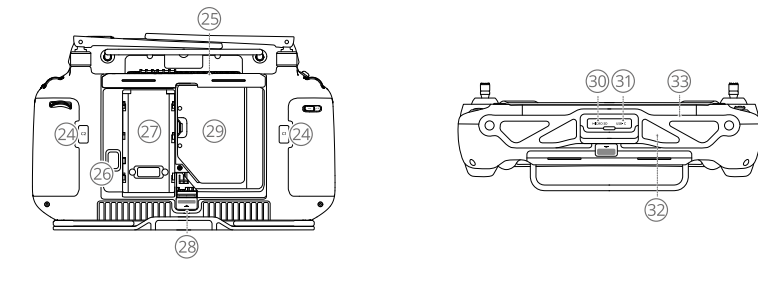

25. Rear Cover

26. Battery Release Button

27. Battery Compartment

- 28. Rear Cover Release Button
- 29. Dongle Compartment 30. microSD Card Slot
- 31. USB-C Port 32. Air Intake
- 33. Bracket

# **Getting Ready for Takeoff**

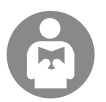

It is important to understand the basic flight guidelines, both for your protection and for the safety of those around you.

Make sure to read the disclaimer and safety guidelines.

## **Pre-Flight Checklist**

Power on the remote controller, make sure that the DJI Agras app is open, and then power on the aircraft. Make sure the remote controller and the aircraft are connected. Go to the home screen in the app and tap Start to enter Operation View. Make sure the status bar on the upper left screen is green. Otherwise, the aircraft cannot take off.

- RTK positioning is recommended. In the app, go to Operation View, tap S and then RTK to select a method for receiving RTK signals.
  - DJI Cellular Dongle is recommended for internet connection. In the app, go to Operation View, tap S and select Network Diagnostics. The cellular dongle and SIM card are functioning properly if the status of all the devices in the network chain are displayed in green.

## Manual Flight

### Manual Takeoff/Landing

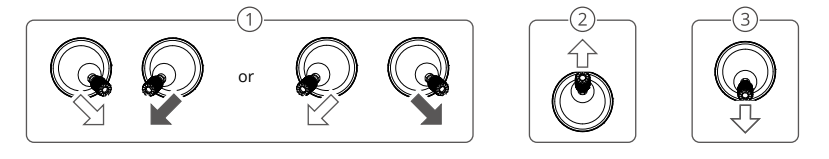

- ① Start motors: Perform combination stick command and hold for two seconds.
- 2 Takeoff: Push the left control stick (mode 2) up to take off.
- ③ Landing / Stop motors: Push the left control stick (mode 2) down until the aircraft lands. Hold for three seconds to stop the motors.

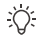

 Press and hold the C1, C2, and flight pause button simultaneously until the motor stops if there is an emergency.

### Control Stick (Mode 2)

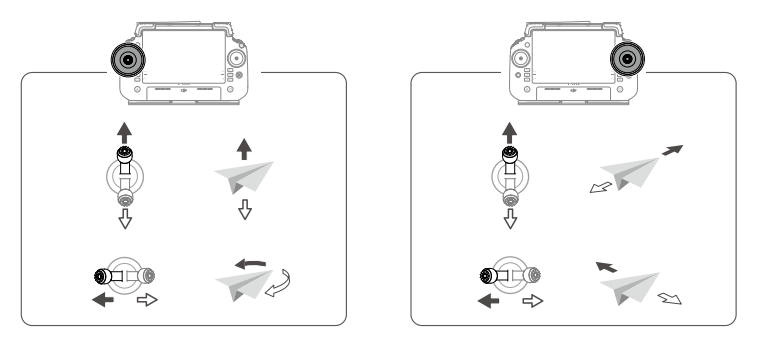

• In order for the aircraft to automatically take off and perform an operation, it is recommended to create a plan for a field and select an operation before takeoff. Refer to the Starting Operations section for more information. For other scenarios, take off and land manually.

# **Starting Operations**

## **Operation Procedure**

Users can perform mapping operations in the operating area using the DJI Agras app and receive an HD map via offline reconstruction using the remote controller, then plan a field on the HD map for Route operations. The following description uses Crosshair, Route Mapping, and Route Operation as examples.

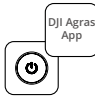

Power on the remote controller and then the aircraft. Enter Operation View in the DJI Agras app.

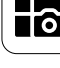

Tap the mode button on the upper left and select Route Mapping on the Mapping panel in the task mode selection screen.

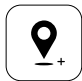

>

Drag the map and tap Add to add a point at the crosshair position. Tap  $\checkmark$  to save.

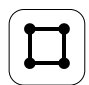

Select Field and tap Add.

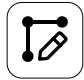

Set route parameters, drag O to adjust the flight direction of the route, and tap  $\checkmark$  to save.

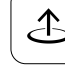

Tap Start and move the slider to take off. The aircraft will perform the mapping operation along the route automatically.

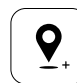

Tap [+] and select Crosshair. Drag the map and tap Add to add boundary points on the map.

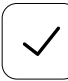

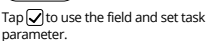

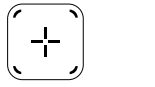

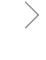

Tap (+) on the right screen, select Area Route or Boundary Route and set Resolution, then tap (+) and select Crosshair.

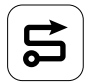

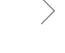

Wait for the reconstruction to be completed. Tap Plan Field to perform operations.

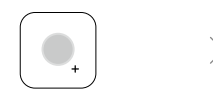

Select the point type as Obstacle or No-Spraying Area, and mark obstacles or areas that do not require spraying on the map.

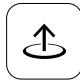

Tap Start to start the task.

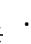

Only take off in open areas and set an appropriate Connection Routing and RTH Altitude according to the operating environment.

- An operation can be paused by moving the control stick slightly. The aircraft will hover and record the breakpoint. After which, the aircraft can be controlled manually. Select the operation again to continue. The aircraft will return to the breakpoint automatically and resume the operation. Pay attention to aircraft safety when returning to a breakpoint.
- Users can set the action the aircraft will perform after the operation is completed in the app.
- · Refer to the User Manual for more information on operation procedures and precautions.

### Return to Home (RTH)

The aircraft will automatically return to the Home Point in the following situations:

Smart RTH: User presses and holds the RTH button.

Failsafe RTH\*: The remote controller signal is lost.

Low Battery RTH\*: The aircraft battery level reaches the preset low battery threshold.

Return after operation\*: The task is completed.

If there is an obstacle on the return path during RTH, the aircraft will bypass to avoid it or decelerate to hover (the behavior depends on the selected operation terrain). The aircraft exits RTH and waits for further commands after hovering.

\* Users can set the action of the aircraft in the app. Only available if RTH is set.

## Maintenance

Clean all parts of the aircraft and remote controller at the end of each day of spraying after the aircraft returns to a normal temperature. DO NOT clean the aircraft immediately after operations are completed.

- 1. Fill the spray tank with clean or soapy water and spray the water through the sprinklers until the tank is empty or enable Clean Hose function in the Spray Setting. Repeat the step to completely clean the tank.
- 2. Remove the spray tank strainer to clean and clear any blockage.
- 3. Make sure that the aircraft structure is completely connected and the battery is removed so that it can be washed directly with water. It is recommended to use a spray washer filled with water to clean the aircraft body and wipe with a soft brush or wet cloth before removing water residue with a dry cloth.
- If there is dust or pesticide liquid on the motors or propellers, wipe them with a wet cloth before cleaning the remaining water residue with a dry cloth.
- 5. Wipe the surface and screen of the remote controller with a clean wet cloth that has been wrung out with water.
- 6. Store the cleaned aircraft in a dry environment.
- \* Refer to the User Manual for more information about usage and maintenance.

# Specifications

| Aircraft (Model: 3WWDZ-U70A/3WWDZ-U50B)                       |                                                                                                    |  |  |  |  |  |
|---------------------------------------------------------------|----------------------------------------------------------------------------------------------------|--|--|--|--|--|
| Operating Frequency <sup>[1]</sup> & Transmitter Power (EIRP) | 2.4000-2.4835 GHz: <33 dBm (FCC), <20 dBm (SRRC/CE/MIC)<br>5.725-5.850 GHz: <33 dBm (FCC), <30 dBm (SRRC), <14 dBm (CE)                                               |  |  |  |  |  |
| Operating Temperature                                         | 0° to 40° C (32° to 104° F)                                                                                                    |  |  |  |  |  |
| Radar                                                         |                                                                                                    |  |  |  |  |  |
| Model                                                         | RD241608RFV3.1 (Forward Radar); RD241608RBV2 (Rear Radar)                                                                                                    |  |  |  |  |  |
| Operating Frequency & Transmitter Power (EIRP)                | 24.05-24.25 GHz: <20 dBm (NCC/MIC/KC/CE/FCC)                                                                                                    |  |  |  |  |  |
| Operating Temperature                                         | 0° to 40° C (32° to 104° F)                                                                                                    |  |  |  |  |  |
| Remote Controller (Model: TKPL2)                              |                                                                                                    |  |  |  |  |  |
| Operating Temperature                                         | -20° to 50° C (-4° to 122° F)                                                                                                    |  |  |  |  |  |
| O4 Video Transmission                                         |                                                                                                    |  |  |  |  |  |
| Operating Frequency <sup>[1]</sup> & Transmitter Power (EIRP) | 2.4000-2.4835 GHz: <33 dBm (FCC), <20 dBm (SRRC/CE/MIC)<br>5.725-5.850 GHz: <33 dBm (FCC), <14 dBm (CE), <30 dBm (SRRC)                                               |  |  |  |  |  |
| Wi-Fi (802.11 a/b/g/n/ac/ax)                                  |                                                                                                    |  |  |  |  |  |
| Operating Frequency <sup>(1)</sup> & Transmitter Power (EIRP) | 2.4000-2.4835 GHz: <26 dBm (FCC), <20 dBm (SRRC/CE/MIC)<br>5.150-5.250 GHz: <26 dBm (FCC), <23 dBm (SRRC/CE/MIC)<br>5.725-5.850 GHz: <26 dBm (FCC/SRRC), <14 dBm (CE) |  |  |  |  |  |
| Bluetooth 5.2                                                 |                                                                                                    |  |  |  |  |  |
| Operating Frequency & Transmitter Power (EIRP)                | 2.4000-2.4835 GHz: <10 dBm                                                                                                    |  |  |  |  |  |

[1] 5.8 and 5.1GHz frequencies are prohibited in some countries. In some countries, the 5.1GHz frequency is only allowed for use indoors.

# Ringkasan

### Pesawat

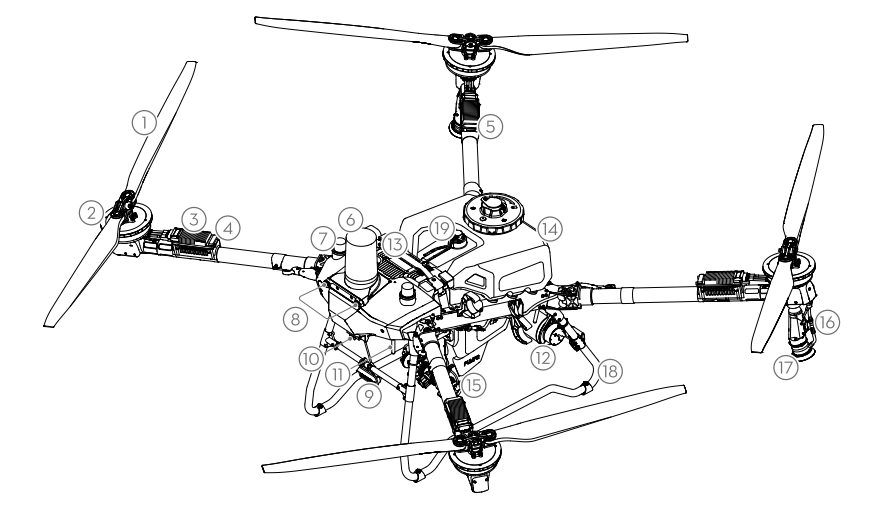

- 1. Baling-baling
- 2. Motor
- 3. Pengendali Kecepatan Elektronik (ESC)
- 4. Indikator Depan
- 5. Indikator Belakang
- 6. Radar Depan
- 7. Antena D-RTK<sup>™</sup> di Pesawat

- 8. Sistem Penglihatan
- 9. Sorotan
- 10. Kamera FPV
- 11. Antena Transmisi Gambar OCUSYNC<sup>™</sup> Eksternal
- 12. Radar Belakang
- 13. Baterai Penerbangan Cerdas
- 14. Tangki Semprot

- 15. Pompa Pengalir
- 16. Pipa Semprot
- 17. Penyemprot
- 18. Roda Pendaratan
- 19. Pengukur Level

### **Remote Control**

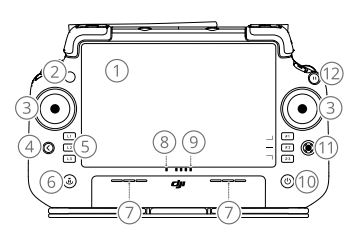

- 1. Layar Sentuh
- 2. LED Status Koneksi
- 3. Tongkat Kendali
- 4. Tombol Kembali
- 5. Tombol L1/L2/L3/R1/R2/R3
- 6. Tombol Kembali ke Asal (RTH)
- 7. Mikrofon
- 8. LED Status

- 9. LED Tingkat Daya Baterai
- 10. Tombol Daya
- 11. Tombol 5D
- 12. Tombol Jeda Penerbangan
- 13. Antena Eksternal
- 14. Tombol C3 yang Dapat Disesuaikan
- 15. Tombol Putar Kiri
- 16. Tombol Semprot/Sebar

- 17. Sakelar Mode Penerbangan
- 18. Port HDMI
- 19. Port USB-A
- 20. Tombol Sakelar FPV/Peta
- 21. Tombol Putar Kanan
- 22. Roda Gulir
- 23. Antena Internal
- 24. Tombol C1/C2

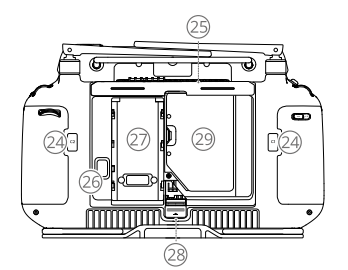

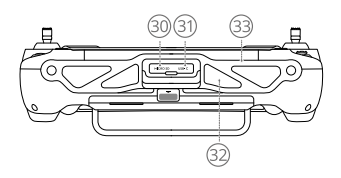

- 25. Penutup Belakang
- 26. Tombol Pelepas Baterai
- 27. Kompartemen Baterai
- 28. Tombol Pelepas Tutup Belakang

29. Kompartemen Dongle

30. Slot Kartu microSD

- 31. Port USB-C 32. Saluran Masuk Udara
- 33. Braket

## Bersiap untuk Lepas landas

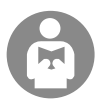

Penting untuk memahami pedoman penerbangan dasar, baik untuk perlindungan Anda maupun keselamatan orang-orang di sekitar Anda.

Pastikan untuk membaca panduan penafian dan keselamatan.

### Daftar Periksa Prapenerbangan

Nyalakan pengendali jarak jauh, pastikan aplikasi DJI Agras terbuka, lalu nyalakan pesawat. Pastikan pengendali jarak jauh dan pesawat terhubung. Buka layar beranda dalam aplikasi dan ketuk Mulai untuk masuk ke Tampilan Operasi. Pastikan bilah status di layar kiri atas berwarna hijau. Jika tidak, pesawat tidak dapat lepas landas.

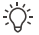

- Disarankan untuk mengatur posisi RTK. Dalam aplikasi, buka Tampilan Operasi, ketuk 🏟 lalu RTK untuk memilih metode penerimaan sinyal RTK.
  - Dongle Seluler DJI disarankan untuk koneksi internet. Dalam aplikasi, buka Tampilan Operasi, ketuk dan pilih Diagnostik Jaringan. Dongle seluler dan kartu SIM berfungsi dengan baik jika status semua perangkat dalam rantai jaringan ditampilkan dalam warna hijau.

### Penerbangan Manual

### Lepas Landas/Pendaratan Manual

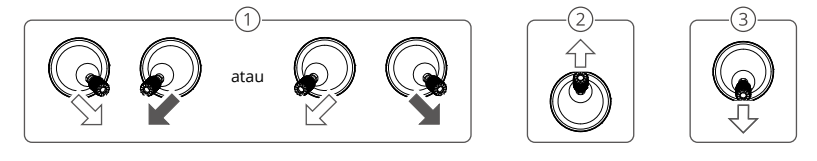

- ① Hidupkan motor: Lakukan perintah kombinasi tongkat dan tahan selama dua detik.
- 2 Lepas landas: Dorong tongkat kendali kiri (mode 2) ke atas untuk lepas landas.
- ③ Pendaratan / Hentikan motor: Dorong tongkat kendali kiri (mode 2) ke bawah sampai pesawat mendarat. Tahan selama tiga detik untuk menghentikan motor.
- Tekan dan tahan tombol C1, C2, dan jeda penerbangan secara bersamaan sampai motor berhenti jika ada keadaan darurat.

### Tongkat Kendali (Mode 2)

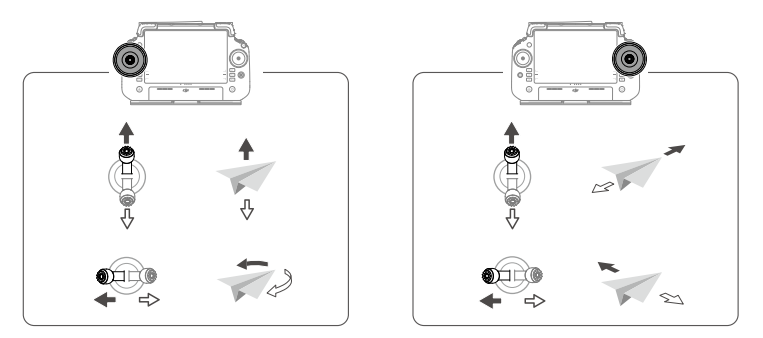

• Agar pesawat dapat secara otomatis lepas landas dan melakukan operasi, disarankan untuk membuat rencana untuk lapangan dan memilih operasi sebelum lepas landas. Lihat bagian Memulai Operasi untuk informasi selengkapnya. Untuk skenario lain, lepas landas dan mendaratlah secara manual.

# Memulai Operasi

## **Prosedur Operasi**

Pengguna dapat melakukan operasi pemetaan di area operasi menggunakan aplikasi DJI Agras dan menerima peta HD melalui rekonstruksi offline menggunakan pengendali jarak jauh, kemudian merencanakan bidang pada peta HD untuk operasi Rute. Deskripsi berikut menggunakan Tanda Bidik, Pemetaan Rute, dan Operasi Rute sebagai contoh.

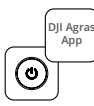

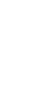

Hidupkan pengendali jarak jauh, kemudian pesawat. Masukkan Tampilan Operasi dalam aplikasi DJI Agras.

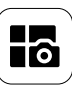

Ketuk tombol mode di kiri atas dan pilih Pemetaan Rute pada panel Pemetaan di layar pemilihan mode tugas.

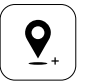

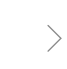

Seret peta dan ketuk Tambahkan untuk menambahkan titik pada posisi tanda bidik. Ketuk 💟 untuk menyimpan.

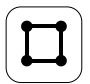

Pilih Lapangan dan ketuk Tambah.

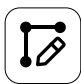

Atur parameter rute, seret () untuk menyesuaikan arah penerbangan dari rute, dan ketuk () untuk menyimpan.

Ketuk Mulai dan gerakkan penggeser untuk lepas landas. Pesawat akan melakukan operasi pemetaan di sepanjang rute secara otomatis.

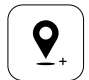

Ketuk (+) dan pilih Tanda Bidik. Seret peta dan ketuk Tambahkan untuk menambahkan titik batas di peta.

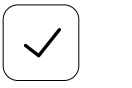

Ketuk 🖌 untuk menggunakan bidang dan mengatur parameter tugas.

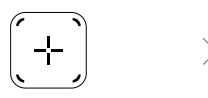

Ketuk 🛨 di layar kanan, pilih Rute Area atau Rute Batas dan atur Resolusi, lalu ketuk 🛨 dan pilih Tanda Bidik.

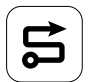

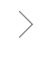

Tunggu hingga rekonstruksi selesai. Ketuk Bidang Rencana untuk melakukan operasi.

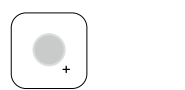

Pilih jenis titik sebagai Rintangan atau Area Tanpa Penyemprotan, dan tandai rintangan atau area yang tidak memerlukan penyemprotan di peta.

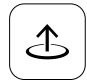

Ketuk Mulai untuk memulai tugas.

• Lakukan lepas landas hanya di area terbuka dan tetapkan Ketinggian RTH dan Perutean Koneksi sesuai dengan lingkungan operasi.

- Operasi dapat dijeda dengan sedikit menggerakkan tongkat kendali. Pesawat akan melayang dan mencatat titik henti. Setelah itu, pesawat dapat dikontrol secara manual. Pilih operasi lagi untuk melanjutkan. Pesawat akan kembali ke titik henti secara otomatis dan melanjutkan operasi. Perhatikan keselamatan pesawat saat kembali ke titik henti.
- Pengguna dapat mengatur tindakan yang akan dilakukan pesawat setelah operasi selesai dalam aplikasi.
- · Lihat Manual Pengguna untuk informasi lebih lanjut tentang prosedur operasi dan tindakan pencegahan.

## Kembali ke Asal (RTH)

Pesawat akan kembali secara otomatis ke Titik Asal dalam situasi berikut:

RTH Pintar: Pengguna menekan dan menahan tombol RTH.

RTH Failsafe\*: Apabila sinyal pengendali jarak jauh hilang.

RTH Baterai Lemah\*: Tingkat daya baterai pesawat mencapai ambang batas baterai lemah yang telah ditetapkan. Kembali setelah operasi\*: Tugas selesai.

Jika ada rintangan di jalur kembali selama RTH, pesawat akan melewatkan untuk menghindarinya atau melambat untuk melayang (perilaku tergantung medan operasi yang dipilih). Pesawat keluar dari RTH dan menunggu perintah lebih lanjut setelah melayang.

\* Pengguna dapat mengatur tindakan pesawat di aplikasi. Hanya tersedia jika RTH diatur.

# Pemeliharaan

Bersihkan semua bagian pesawat dan pengendali jarak jauh pada akhir setiap hari penyemprotan setelah pesawat kembali ke suhu normal. JANGAN membersihkan pesawat segera setelah operasi selesai.

- 1. Isi tangki semprot dengan air bersih atau air sabun dan semprotkan air melalui penyemprot hingga tangki kosong atau aktifkan fungsi Bersihkan Slang di Pengaturan Semprot. Ulangi langkah ini untuk membersihkan tangki sepenuhnya.
- 2. Lepaskan saringan tangki semprot untuk membersihkan dan menghilangkan penyumbatan.
- 3. Pastikan struktur pesawat benar-benar terhubung dan baterai dilepas agar dapat dicuci langsung dengan air. Disarankan untuk menggunakan pencuci semprot yang diisi air untuk membersihkan badan pesawat dan lap dengan sikat lembut atau kain basah sebelum menghilangkan residu air dengan kain kering.
- Apabila terdapat debu atau cairan pestisida pada motor atau baling-baling, lap dengan kain basah sebelum membersihkan sisa air dengan kain kering.
- 5. Lap permukaan dan layar pengendali jarak jauh dengan kain basah bersih yang telah diperas dengan air.
- 6. Simpan pesawat yang sudah dibersihkan di tempat yang kering.

\* Lihat Panduan Pengguna untuk informasi lebih lanjut tentang penggunaan dan perawatan.

## Spesifikasi

| Pesawat (Model: 3WWDZ-U70A/3WWDZ-U50B)                      |                                                                                                    |  |  |  |  |
|-------------------------------------------------------------|----------------------------------------------------------------------------------------------------|--|--|--|--|
| Frekuensi Operasional <sup>11</sup> & Daya Pemancar (EIRP)  | 2,4000-2,4835 GHz: <33 dBm (FCC), <20 dBm (SRRC/CE/MIC)<br>5,725-5,850 GHz: <33 dBm (FCC), <30 dBm (SRRC), <14 dBm (CE)                                               |  |  |  |  |
| Suhu Operasional                                            | 0° hingga 40°C (32° hingga 104°F)                                                                                                    |  |  |  |  |
| Radar                                                       |                                                                                                    |  |  |  |  |
| Model                                                       | RD241608RFV3.1 (Radar Depan); RD241608RBV2 (Radar Belakang)                                                                                                    |  |  |  |  |
| Frekuensi Operasional & Daya Pemancar (EIRP)                | 24,05-24,25 GHz: <20 dBm (NCC/MIC/KC/CE/FCC)                                                                                                    |  |  |  |  |
| Suhu Operasional                                            | 0° hingga 40°C (32° hingga 104°F)                                                                                                    |  |  |  |  |
| Pengendali Jarak Jauh (Model: TKPL2)                        |                                                                                                    |  |  |  |  |
| Suhu Operasional                                            | -20° hingga 50 °C (-4° hingga 122 °F)                                                                                                    |  |  |  |  |
| Transmisi Video O4                                          |                                                                                                    |  |  |  |  |
| Frekuensi Operasional <sup>(1]</sup> & Daya Pemancar (EIRP) | 2,4000-2,4835 GHz: <33 dBm (FCC), <20 dBm (SRRC/CE/MIC)<br>5,725-5,850 GHz: <33 dBm (FCC), <14 dBm (CE), <30 dBm (SRRC)                                               |  |  |  |  |
| Wi-Fi (802.11 a/b/g/n/ac/ax)                                |                                                                                                    |  |  |  |  |
| Frekuensi Operasional <sup>(1)</sup> & Daya Pemancar (EIRP) | 2,4000-2,4835 GHz: <26 dBm (FCC), <20 dBm (SRRC/CE/MIC)<br>5,150-5,250 GHz: <26 dBm (FCC), <23 dBm (SRRC/CE/MIC)<br>5,725-5,850 GHz: <26 dBm (FCC/SRRC), <14 dBm (CE) |  |  |  |  |
| Bluetooth 5.2                                               |                                                                                                    |  |  |  |  |
| Frekuensi Operasional & Daya Pemancar (EIRP)                | 2,4000-2,4835 GHz: < 10 dBm                                                                                                    |  |  |  |  |

 Frekuensi 5,8 dan 5,1 GHz dilarang di beberapa negara. Di beberapa negara, frekuensi 5,1 GHz hanya diizinkan untuk digunakan di dalam ruangan.

## Panoramica

## Drone

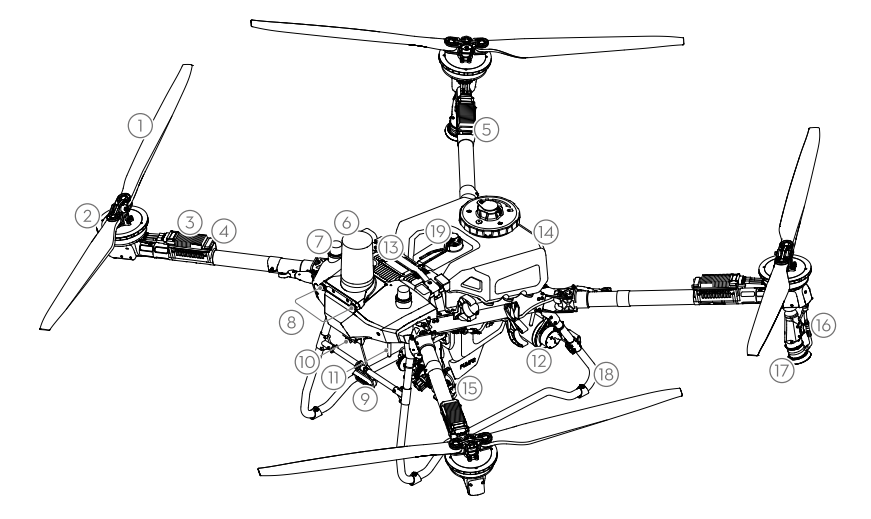

- 1. Eliche
- 2. Motori
- Controllo elettronico della velocità (ESC)
- 4. Indicatori anteriori
- 5. Indicatori posteriori
- 6. Radar anteriore

- 7. Antenne Onboard D-RTK<sup>™</sup>
- 8. Sistema di visione
- 9. Riflettore
- 10. Fotocamera FPV
- Antenne esterne per la trasmissione delle immagini OCUSYNC<sup>™</sup>
- 12. Radar posteriore

- 13. Batteria di volo intelligente
- 14. Serbatoio spray
- 15. Pompe di distribuzione
- 16. Lancia a spruzzo
- 17. Irrigatori
- 18. Carrello di atterraggio
- 19. Indicatore di livello

## Radiocomando

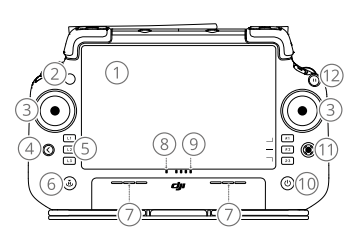

- 1. Touchscreen
- 2. LED di stato della connessione
- 3. Levette di comando
- 4. Pulsante Indietro
- 5. Pulsanti L1/L2/L3/R1/R2/R3
- 6. Pulsante Ritorna alla posizione iniziale (RTH - Return to Home)
- 7. Microfono
- 8. LED di stato

- 9. LED di livello di carica della batteria
- 10. Pulsante di accensione
- 11. Pulsante 5D
- 12. Pulsante di pausa del volo
- 13. Antenne esterne
- 14. Pulsante personalizzabile C3
- 15. Rotella sinistra
- 16. Pulsante di spruzzatura/ distribuzione

- 17. Commutatore della modalità di volo
- 18. Porta HDMI
- 19. Porta USB-A
- 20. Pulsante di commutazione FPV/ mappa
- 21. Rotella destra
- 22. Rotellina di scorrimento
- 23. Antenne interne
- 24. Pulsanti C1/C2

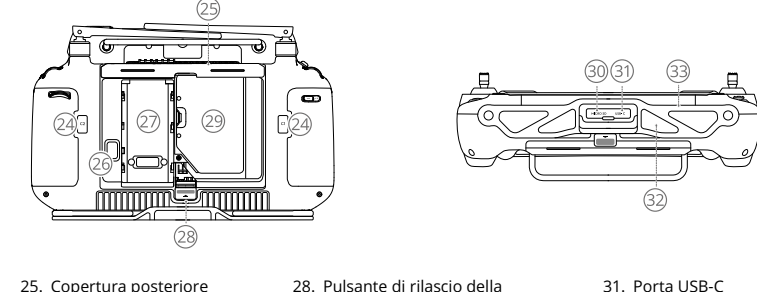

- 25. Copertura posteriore
- 26. Pulsante di rilascio della batteria 27. Vano batteria
- copertura posteriore
- 29. Vano dell'adattatore
- 30. Vano per scheda microSD
- 31. Porta USB-C 32. Presa d'aria
- 33. Staffa

# Preparazione al decollo

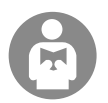

È importante comprendere le linee guida sul volo di base, ai fini della sicurezza dell'utente e delle persone nelle vicinanze.

Accertarsi di leggere la sezione relativa alle limitazioni di responsabilità e direttive sulla sicurezza.

## Controlli preliminari

Accendere il radiocomando, accertarsi che l'app DJI Agras sia aperta, quindi accendere l'aeromobile. Verificare che il radiocomando e l'aeromobile siano collegati. Andare nella schermata iniziale dell'app e toccare Start per accedere a Operation View (Visuale operativa). Assicurarsi che la barra di stato nell'angolo in alto a sinistra dello schermo sia verde. In caso contrario, l'aeromobile non potrà decollare.

- Si consiglia di eseguire il posizionamento RTK. Nell'app, andare a Operation View (Visuale operativa), toccare 🏟 e quindi RTK per selezionare un metodo di ricezione dei segnali RTK.
  - Per la connessione a Internet si consiglia l'Adattatore cellulare DJI. Nell'app, andare a Operation View (Visuale operativa), toccare 🏟 e selezionare Network Diagnostics (Diagnostica di rete). L'adattatore cellulare e la scheda SIM funzionano correttamente se lo stato di tutti i dispositivi presenti nella catena di rete è visualizzato in verde

## Volo manuale

### Decollo/Atterraggio manuale

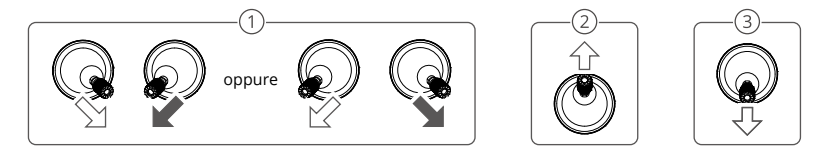

- (1) Avviare i motori: eseguire il comando combinato dello stick e tenerlo premuto per due secondi.
- 2 Decollo: per decollare, spingere lo stick di comando sinistro (Modalità 2) verso l'alto.
- (3) Atterraggio / Arresto motori: spingere lo stick di comando sinistro (Modalità 2) verso il basso, fino a quando l'aeromobile non atterra. Tenere premuto per 3 secondi per arrestare i motori.
- Premere e tenere premuti contemporaneamente i pulsanti C1, C2 e pausa volo fino a quando il motore si ferma in caso di emergenza.

### Modalità Stick di controllo (Modalità 2)

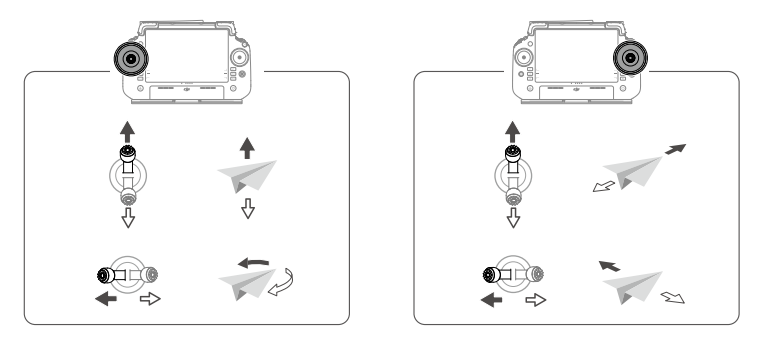

Affinché l'aeromobile decolli automaticamente ed esegua un'operazione, si consiglia di creare un piano per il Ŭ. campo agricolo e di selezionare un'operazione prima del decollo. Per ulteriori informazioni, fare riferimento alla sezione Avvio delle operazioni. In altri scenari, decollare e atterrare manualmente.

# Avvio delle operazioni

## Procedura operativa

È possibile eseguire mappature dell'area di lavoro utilizzando l'app DJI Agras, acquisire una mappa HD da una ricostruzione offline utilizzando il radiocomando, quindi pianificare un campo nella mappa HD per Route operation (Operazione percorso). La seguente descrizione utilizza Crosshair (Mirino), Route Mapping (Mappatura del percorso) e Route Operation (Gestione del percorso) come esempi.

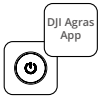

Accendere prima il radiocomando, poi l'aeromobile. Accedere a Operation View (Visuale operativa) nell'app DJI Agras.

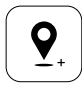

Trascinare la mappa e toccare Add (Aggiungi) per aggiungere un punto in corrispondenza del mirino. Toccare 🗸 per salvare.

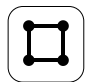

Selezionare Fledl (Campo) e toccare Add (Aggiungi).

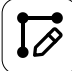

Impostare i parametri del percorso,

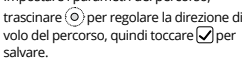

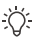

Decollare solo in aree aperte e impostare un routing di connessione e un'altitudine RTH appropriati in base all'ambiente operativo.

.

Torcare il tasto modalità in alto a sinistra e selezionare Route Mapping (Mappatura percorso) dal riquadro Mapping (Mappatura) nella schermata di selezione della modalità dell'attività

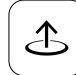

Toccare Inizia e spostare il cursore sulla barra per decollare. L'aeromobile eseguirà l'operazione di mappatura del percorso automaticamente

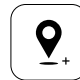

Toccare 🕂 e selezionare Crosshair (Mirino). Trascinare la mappa e toccare Add (Aggiungi) per aggiungere punti di confine sulla mappa.

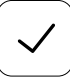

Toccare 🗸 per usare il campo e impostare i parametri dell'attività.

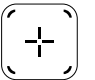

Toccare + nella schermata a destra, selezionare Area Route (Percorso area) o

Boundary Route (Percorso perimetro) e impostare la Risoluzione, quindi toccare 🛨 e selezionare Crosshair (Mirino).

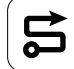

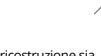

Attendere che la ricostruzione sia completata. Toccare Plan Field (Pianifica campo) per eseguire le operazioni.

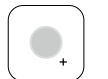

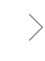

Selezionare il tipo di punto come Ostacolo o Area Non-Irrigata e segnare ostacoli o aree che non richiedono irrigazione sulla mappa.

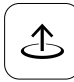

Toccare Start (Avvia) per avviare l'attività.

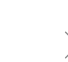

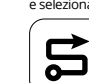

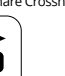

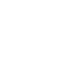

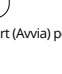

- È possibile mettere in pausa un'operazione spostando leggermente la levetta di comando. L'aeromobile stazionerà in volo e registrerà il punto di interruzione. Successivamente, sarà possibile controllare manualmente l'aeromobile. Selezionare nuovamente l'operazione per continuare. L'aeromobile tornerà automaticamente al punto di interruzione e riprenderà l'operazione. Prestare attenzione alla sicurezza dell'aeromobile durante il ritorno a un punto di interruzione.
- È possibile impostare nell'app l'azione da far eseguire all'aeromobile una volta completata l'operazione.
- Consultare il Manuale dell'Utente per ulteriori informazioni sulle procedure operative e sulle precauzioni.

### Ritorno automatico (RTH)

L'aeromobile tornerà automaticamente alla posizione iniziale nei seguenti casi:

RTH Smart: L'utente preme e tiene premuto il pulsante RTH.

RTH Failsafe\*: Si perde il segnale del radiocomando.

RTH (ritorno) per batteria scarica\*: Il livello della batteria dell'aeromobile raggiunge la soglia di batteria scarica preimpostata.

Ritorno dopo l'operazione\*: Il compito è completato.

Se c'è un ostacolo sul percorso di ritorno durante l'RTH, l'aeromobile lo aggirerà per evitarlo o decelererà per librarsi in volo (il comportamento dipende dal terreno operativo selezionato). L'aeromobile esce dall'RTH e attende ulteriori comandi dopo essersi librato in volo.

\* Gli utenti possono impostare l'azione dell'aeromobile nell'app. Disponibile solo se è impostato l'RTH.

# Manutenzione

Al termine di ogni giornata di spruzzatura, attendere che l'aeromobile torni a una temperatura normale e pulire tutte le parti dell'aeromobile e del radiocomando. NON pulire l'aeromobile subito dopo il completamento delle operazioni.

- Riempire il serbatoio dello spruzzatore con acqua pulita o saponata e spruzzare l'acqua attraverso gli irrigatori fino a quando il serbatoio è vuoto o abilitare la funzione Clean Hose nelle Impostazioni di Spruzzatura. Ripetere il passaggio per pulire completamente il serbatoio.
- 2. Rimuovere il filtro del serbatoio spray per pulire e rimuovere eventuali ostruzioni.
- 3. Accertarsi che la struttura dell'aeromobile sia ben chiusa e che la batteria sia rimossa, in modo da poterla lavare direttamente con acqua. Si consiglia di usare un dispositivo di lavaggio con nebulizzatore riempito d'acqua per pulire il corpo dell'aeromobile, e di strofinarlo con una spazzola morbida o un panno inumidito prima di eliminare i residui di acqua con un panno asciutto.
- Se è presente della polvere o del liquido pesticida sui motori o sulle eliche, rimuoverli con un panno inumidito prima di eliminare i residui d'acqua con un panno asciutto.
- 5. Pulire la superficie e lo schermo del radiocomando con un panno bagnato e ben strizzato.
- 6. Conservare l'aeromobile pulito in un ambiente asciutto.
- \* Per ulteriori informazioni sull'uso e la manutenzione, consultare il Manuale d'uso.

# Caratteristiche tecniche

| Aeromobile (Modello: 3WWDZ-U70A/3WWDZ-U50B)                                        |                                                                                                    |  |  |  |  |
|------------------------------------------------------------------------------------|----------------------------------------------------------------------------------------------------|--|--|--|--|
| Frequenza operativa $^{\scriptscriptstyle (1)}$ e potenza del trasmettitore (EIRP) | 2,4000-2,4835 GHz: <33 dBm (FCC), <20 dBm (SRRC/CE/MIC)<br>5,725-5,850 GHz: <33 dBm (FCC), <30 dBm (SRRC), <14 dBm (CE)                                               |  |  |  |  |
| Temperatura di funzionamento                                                       | Da 0° a 40 °C                                                                                                    |  |  |  |  |
| Radar                                                                              |                                                                                                    |  |  |  |  |
| Modello                                                                            | RD241608RFV3.1 (radar frontale); RD241608RBV2 (radar posteriore)                                                                                                    |  |  |  |  |
| Frequenza operativa e potenza del trasmettitore (EIRP)                             | 24,05-24,25 GHz: < 20 dBm (NCC/MIC/KC/CE/FCC)                                                                                                    |  |  |  |  |
| Temperatura di funzionamento                                                       | Da 0° a 40 °C                                                                                                    |  |  |  |  |
| Radiocomando (Modello: TKPL2)                                                      |                                                                                                    |  |  |  |  |
| Temperatura di funzionamento                                                       | Da -20 ° a 50 °C                                                                                                    |  |  |  |  |
| Trasmissione video O4                                                              |                                                                                                    |  |  |  |  |
| Frequenza operativa <sup>(1)</sup> e potenza del trasmettitore (EIRP)              | 2,4000-2,4835 GHz: <33 dBm (FCC), <20 dBm (SRRC/CE/MIC)<br>5,725-5,850 GHz: <33 dBm (FCC), <14 dBm (CE), <30 dBm (SRRC)                                               |  |  |  |  |
| Wi-Fi (802.11 a/b/g/n/ac/ax)                                                       |                                                                                                    |  |  |  |  |
| Frequenza operativa <sup>(1)</sup> e potenza del trasmettitore (EIRP)              | 2,4000-2,4835 GHz: <26 dBm (FCC), <20 dBm (SRRC/CE/MIC)<br>5,150-5,250 GHz: <26 dBm (FCC), <23 dBm (SRRC/CE/MIC)<br>5,725-5,850 GHz: <26 dBm (FCC/SRRC), <14 dBm (CE) |  |  |  |  |
| Bluetooth 5.2                                                                      |                                                                                                    |  |  |  |  |
| Frequenza operativa e potenza del trasmettitore (EIRP)                             | 2.4000-2.4835 GHz: <10 dBm                                                                                                    |  |  |  |  |

[1] Le frequenze 5.8 e 5.1 GHz sono vietate in alcuni Paesi. In alcuni Paesi, la banda di frequenza 5,1 GHz è consentita solo per utilizzi al chiuso.

# Overzicht

## Drone

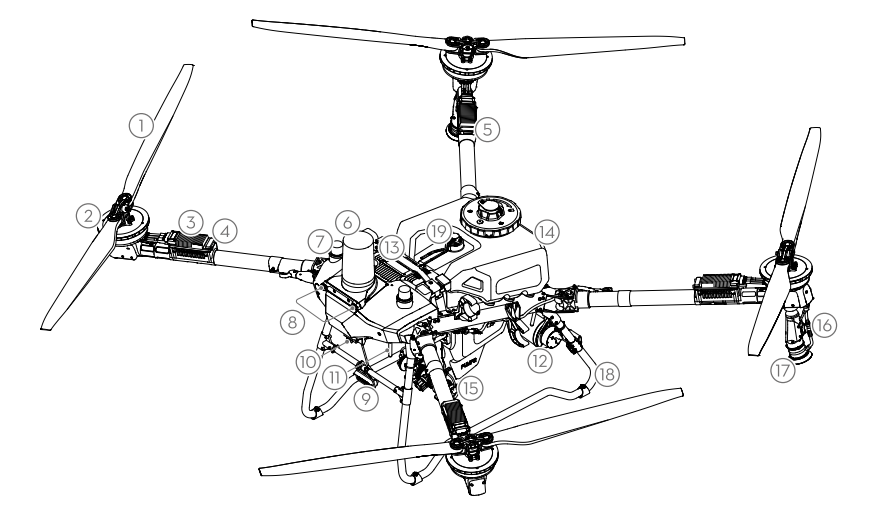

- 1. Propellers
- 2. Motoren
- 3. Elektronische snelheidsregelaar (ESC)
- 4. Voorste indicatoren
- 5. Achterste indicatoren
- 6. Voorste radar
- 7. On-board D-RTK<sup>™</sup>-antennes

- 8. Zichtsysteem
- 9. Spotlight (Spotlicht)
- 10. FPV-camera
- Externe OCUSYNC<sup>™</sup>beeldtransmissieantennes
- 12. Achterradar
- 13. Intelligent Flight-batterij
- 14. Spuittank

- 15. Toevoerpompen
- 16. Spuitlans
- 17. Sproeiers
- 18. Landingsgestel
- 19. Peilglas

## Afstandsbediening

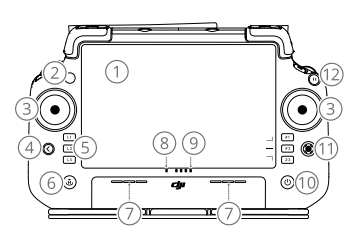

- 1. Aanraakscherm
- 2. Led voor verbindingsstatus
- 3. Joysticks
- 4. Terug-toets
- 5. L1/L2/L3/R1/R2/R3-knoppen
- 6. Knop Terug naar thuisbasis (RTH)
- 7. Microfoon
- 8. Ledstatus

- 9. Batterijniveau-leds
- 10. Aan-/uitknop
- 11. 5D-knop
- 12. Vliegpauzeknop
- 13. Externe antennes
- 14. Aanpasbare C3-knop
- 15. Linkerdraaiknop
- 16. Knop Spuiten/strooien

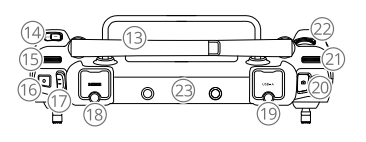

- 17. Vliegmodusschakelaar
- 18. HDMI-poort
- 19. USB-A-poort
- 20. Schakelknop voor FPV/kaart
- 21. Rechterdraaiknop
- 22. Scrollwiel
- 23. Interne antennes
- 24. C1/C2-knoppen

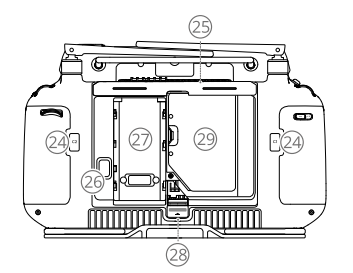

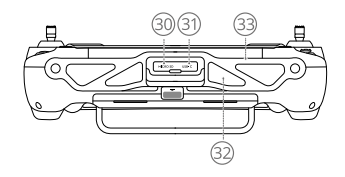

25. Afscherming aan de achterkant

26. Batterij-ontgrendelknop

27. Batterijcompartiment

 Knop voor openen van afscherming aan de achterkant
 Donglecompartiment

30. Sleuf voor microSD-kaart

- 31. USB-C-poort
- 32. Luchtinlaat
- 33. Beugel

Voorbereiding op opstijgen

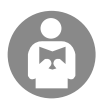

Het is belangrijk dat u de basisrichtlijnen voor het vliegen begrijpt, zowel voor uw eigen bescherming als voor de veiligheid van de mensen om u heen.

Vergeet niet de disclaimer en veiligheidsrichtlijnen te lezen.

### Checklist ter voorbereiding van de vlucht

Zet de afstandsbediening aan, zorg ervoor dat de DJI Agras-app geopend is en zet de drone aan. Zorg ervoor dat de afstandsbediening en de drone zijn verbonden. Ga naar het startscherm in de app en tik op Start om Operation View te openen. Zorg ervoor dat de statusbalk op het scherm linksboven groen is. Anders kan de drone niet opstijgen.

- RTK-positionering wordt aanbevolen. Ga in de app naar Operation View, tik op 🏶 en vervolgens op RTK om een methode te selecteren voor het ontvangen van RTK-signalen.

### Handmatige vlucht

### Handmatig opstijgen/landen

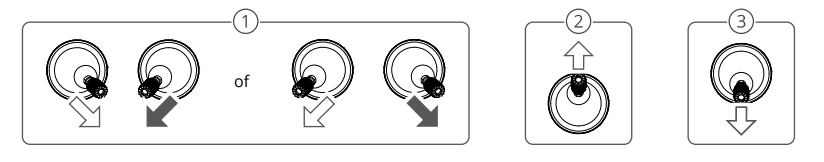

- ① De motoren starten: Voer de opdracht 'Combinatie joystick' uit en houd deze twee seconden vast.
- ② Opstijgen: Om op te stijgen duwt u de linker controlestick (stand 2) omhoog.
- ③ Landing/Motoren stoppen: Duw de linkerstuurknuppel (stand 2) omlaag tot de drone landt. Houd deze drie seconden vast om de motoren te stoppen.
- Druk en houd de C1-, C2- en vluchtpauzeknop tegelijkertijd ingedrukt totdat de motor stopt in geval van nood.

### Joystick (modus 2)

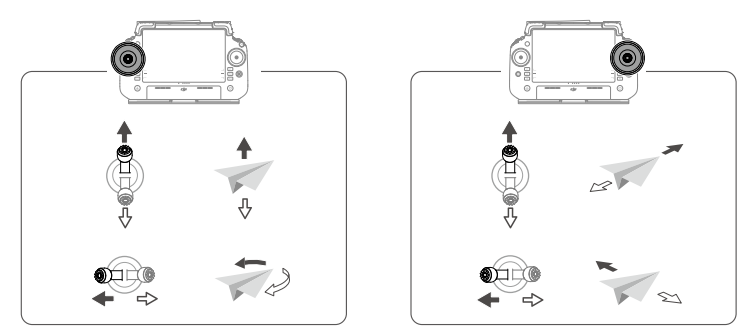

• Om de drone automatisch te laten opstijgen en een actie uit te voeren, wordt aanbevolen om voor het opstijgen een plan voor een veld te maken en een taak te selecteren. Zie het gedeelte Starten van de werkzaamheden voor meer informatie. Voor andere scenario's kunt u handmatig opstijgen en landen.

# Stáãrtîîng Ôpëêráãtîîõòns

## Bedieningsprocedure

Gebruikers kunnen mappingtaken in het operatiegebied uitvoeren met behulp van de DJI Agras-app en een HD-kaart via offline reconstructie ontvangen met behulp van de afstandsbediening en vervolgens een veld op de HD-map plannen voor het uitvoeren van routetaken. De volgende beschrijving gebruikt Crosshair, Route Mapping en Route Operation als voorbeelden.

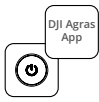

>

Schakel de afstandsbediening en de drone in. Ga in de app naar Operation View.

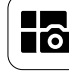

Tik op de knop in de linkerbovenhoek en selecteer Route Mapping op het deelvenster Mapping in het taakselectiescherm.

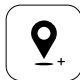

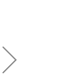

Sleep de kaart en tik op Add om een punt toe te voegen op een positie van het dradenkruis. Tik op ☑ om op te slaan.

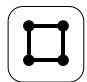

Selecteer Veld en tik op Toevoegen.

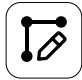

Stel routeparameters in, sleep O om de vliegrichting van de route aan te passen en tik op O om te bewaren.

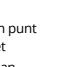

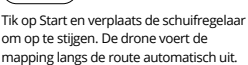

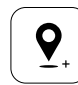

Tik 🛨 en selecteer Crosshair. Sleep de kaart en tik op Add om grenspunten op de kaart toe te voegen.

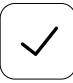

Tik op 🖌 om het veld te gebruiken en de taakparameter in te stellen.

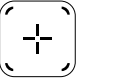

Tik op (+) op het rechterscherm, selecteer Area Route of Boundary Route en stel de resolutie in, tik vervolgens op (+) en

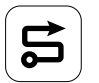

selecteer Crosshair.

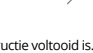

Wacht tot de reconstructie voltooid is. Tik op Veld plannen om bewerkingen uit te voeren.

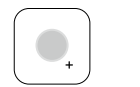

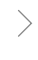

Selecteer het punt type als Obstakel of Geen sproeigebied, en markeer obstakels of gebieden die geen sproeien vereisen op de kaart.

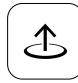

Tik op Start om de taak te starten.

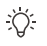

Stijg alleen in open gebieden op en stel op basis van de gebruiksomgeving een geschikte verbindingsroute en RTH-hoogte in.

- Een bediening kan worden gepauzeerd door de joystick iets te verplaatsen. De drone zweeft en legt het afbreekpunt vast. Daarna kan de drone handmatig worden bestuurd. Selecteer de taak opnieuw om door te gaan. De drone keert automatisch terug naar het afbreekpunt en hervat de taak. Let op de veiligheid van de drone bij het terugkeren naar een afbreekpunt.
- Gebruikers kunnen de actie die de drone zal uitvoeren nadat de taak in de app is voltooid, instellen.
- Raadpleeg de gebruikershandleiding voor meer informatie over bedieningsprocedures en voorzorgsmaatregelen.

### Return to Home (RTH, terugkeren naar het thuispunt)

De drone keert in de volgende situaties automatisch terug naar de thuisbasis:

Slimme RTH: Gebruiker drukt en houdt de RTH-knop ingedrukt.

Uitvalbeveiligde RTH\*: Het signaal van de afstandsbediening gaat verloren.

RTH bij laag accuniveau\*: Het batterijniveau van het vliegtuig bereikt de vooraf ingestelde drempel voor lage batterij. Keer terug na operatie\*: De taak is voltooid.

Als er een obstakel is op het terugkeerpad tijdens RTH, zal het vliegtuig eromheen vliegen om het te vermijden of vertragen om te zweven (het gedrag hangt af van het geselecteerde operationele terrein). Het vliegtuig verlaat RTH en wacht op verdere commando's na het zweven.

\* Gebruikers kunnen de actie van het vliegtuig instellen in de app. Alleen beschikbaar als RTH is ingesteld.

# Onderhoud

Reinig aan het einde van elke spuitdag nadat de drone weer op normale temperatuur is alle onderdelen van de drone en de afstandsbediening. Reinig de drone NIET onmiddellijk nadat de taken zijn voltooid.

- 1. Vul de sproeitank met schoon of zeepsopwater en spuit het water door de sproeiers totdat de tank leeg is of schakel de functie Slang Reinigen in bij de Sproei-instelling. Herhaal de stap om de tank volledig schoon te maken.
- 2. Verwijder het filter van de sproeitank om eventuele blokkades te reinigen en te verwijderen.
- 3. Zorg ervoor dat de constructie van de drone volledig is aangesloten en dat de batterij is verwijderd, zodat deze direct met water kan worden gewassen. Het wordt aanbevolen om een sproeier met water te gebruiken om de dronebehuizing te reinigen en af te vegen met een zachte borstel of natte doek voordat u waterresten verwijdert met een droge doek.
- Als er stof of pesticidevloeistof op de motoren of propellers zit, veeg deze dan af met een natte doek voordat u de resterende waterresten met een droge doek reinigt.
- Veeg het oppervlak en het scherm van de afstandsbediening af met een schone, natte doek die met water is uitgewrongen.
- 6. Berg het schoongemaakte drone op in een droge omgeving.
- \* Raadpleeg de gebruikershandleiding voor meer informatie over gebruik en onderhoud.

# **Specificaties**

| Drone (model: 3WWDZ-U70A/3WWDZ-U50B)                       |                                                                                                    |  |  |  |  |
|------------------------------------------------------------|----------------------------------------------------------------------------------------------------|--|--|--|--|
| Bedrijfsfrequentie <sup>(1)</sup> en zendervermogen (EIRP) | 2,4000-2,4835 GHz: <33 dBm (FCC), <20 dBm (SRRC/CE/MIC)<br>5,725-5,850 GHz: <33 dBm (FCC), <30 dBm (SRRC), <14 dBm (CE)                                               |  |  |  |  |
| Bedrijfstemperatuur                                        | 0 tot 40 °C                                                                                                    |  |  |  |  |
| Radar                                                      |                                                                                                    |  |  |  |  |
| Model                                                      | RD241608RFV3.1 (Voorwaartse radar); RD241608RBV2 (Achterwaartse radar)                                                                                                |  |  |  |  |
| Bedrijfsfrequentie en zendervermogen (EIRP)                | 24,05-24,25 GHz: <20 dBm (NCC/MIC/KC/CE/FCC)                                                                                                    |  |  |  |  |
| Bedrijfstemperatuur                                        | 0 tot 40 °C                                                                                                    |  |  |  |  |
| Afstandsbediening (model: TKPL2)                           |                                                                                                    |  |  |  |  |
| Bedrijfstemperatuur                                        | -20 tot 50 °C                                                                                                    |  |  |  |  |
| O4 Videotransmissie                                        |                                                                                                    |  |  |  |  |
| Bedrijfsfrequentie <sup>[1]</sup> en zendervermogen (EIRP) | 2,4000-2,4835 GHz: <33 dBm (FCC), <20 dBm (SRRC/CE/MIC)<br>5,725-5,850 GHz: <33 dBm (FCC), <14 dBm (CE), <30 dBm (SRRC)                                               |  |  |  |  |
| Wi-Fi (802.11 a/b/g/n/ac/ax)                               |                                                                                                    |  |  |  |  |
| Bedrijfsfrequentie <sup>(1)</sup> en zendervermogen (EIRP) | 2,4000-2,4835 GHz: <26 dBm (FCC), <20 dBm (SRRC/CE/MIC)<br>5,150-5,250 GHz: <26 dBm (FCC), <23 dBm (SRRC/CE/MIC)<br>5,725-5,850 GHz: <26 dBm (FCC/SRRC), <14 dBm (CE) |  |  |  |  |
| Bluetooth 5,2                                              |                                                                                                    |  |  |  |  |
| Bedrijfsfrequentie en zendervermogen (EIRP)                | 2,4000-2,4835 GHz: < 10 dBm                                                                                                    |  |  |  |  |

 In sommige landen zijn frequenties van 5,8 en 5,1 GHz verboden. In sommige landen is de 5,1 GHz frequentie alleen toegestaan voor gebruik binnenshuis.

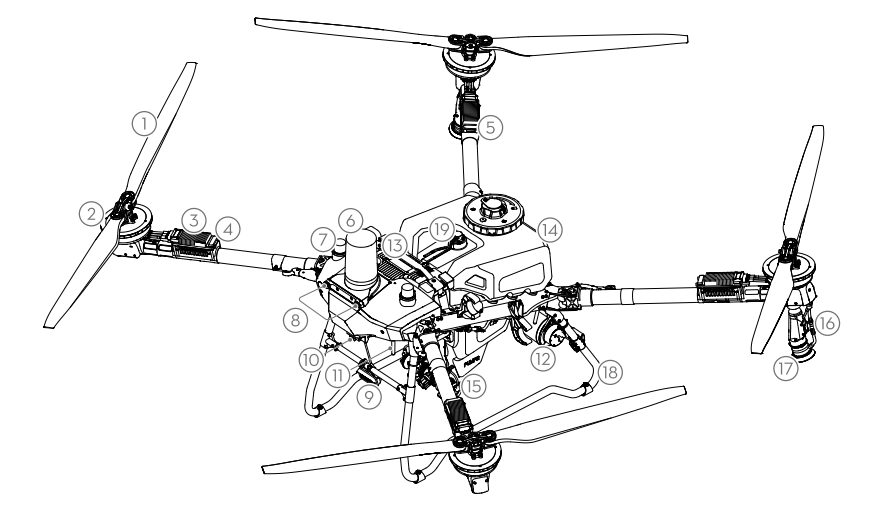

- المراوح الدافعة
  - 2. المحركات
- .3 وحدة التحكم في السرعة الإلكترونية (ESC)
  - 4. المؤشرات الأمامية
  - المؤشرات الخلفية
  - 6. الرادار الأمامي 7. هوائيات D-RTK<sup>TM</sup> على متن الطائرة
- 8. نظام الرؤية
  - 9. الكشاف
- 10. كاميرا FPV
- 11. هوائيات إرسال الصور ™OCUSYNC الخارجية
  - 12. الرادار الخلفى
    - 13. بطارية الطيران الذكية
- 17. الرشاشات 18. جهاز الهبوط

14. خزان الرش

16. بخاخ الرش

15. مضخات التوزيع

19. مقياس المستوى

### وحدة التحكم عن بُعد

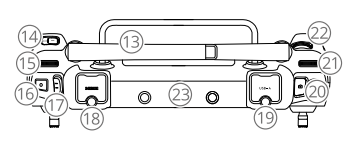

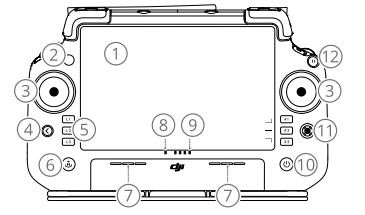

- شاشة تعمل باللمس
- مؤشر LED لبيان حالة الاتصال
  - 3. عصى التحكم
    - 4. زر العودة
- 5. الأزرار L1/L2/L3/R1/R2/R3
  - 6. زر العودة إلى القاعدة (RTH)
    - 7. ميكروفون
    - 8. مؤشر LED لبيان الخالة

- مؤشرات LED لبيان مستوى شحن البطارية 10. زر الطاقة
  - 11. زر 5D
  - 12. زر إيقاف الطيران مؤقتًا
    - 13. هوائيات خارجية

  - 14. زر C3 القابل للتخصيص
    - 15. القرص الأيسر
    - 16. زر الرش/النشر

17. مفتاح وضع الطيران 18. منفذ HDMI 19. منفذ USB-A 20. زر التبديل بين وضعى FPV/الخريطة 21. القرص الأيمن 22. بكرة التمرير 23. الهوائيات الداخلية 24. زرا 1/22

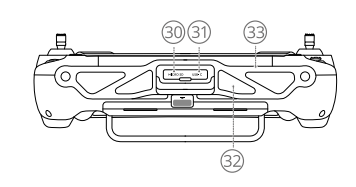

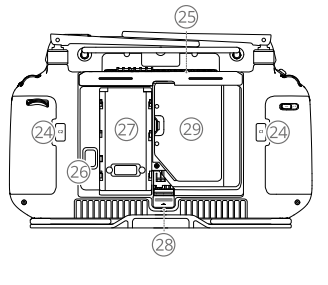

31. منفذ USB-C 32. مدخل الهواء 33. االدعامة

- 25. الغطاء الخلفي 26. زر تحرير البطارية 27. حجيرة البطارية
- 28. زر تحرير الغطاء الخلفي 29. حجيرة الدونجل 30. منفذ بطاقة microSD
- الاستعداد للإقلاع

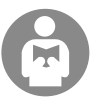

من المهم فهم إرشادات الرحلة الأساسية، من أجل حمايتك وسلامة من حولك. تأكد من قراءة وثيقة إخلاء المسؤولية **وإرشادات السلامة.** 

#### قائمة مراجعة ما قبل الطيران

شعَل وحدة التحكم عن بُعد وتأكد من أن تطبيق DJI Agras مفتوح، ثم شعَّل الطائرة. تأكد من أن وحدة التحكم عن بُعد والطائرة متصلتان. انتقل إلى الشاشة الرئيسية في التُطبيق وانقر فوق Start (بد،) للدخول إلى Operation View (عرض التشغيل). تأكد من أن شريط اخالة الموجود في الزاوية العلوية اليسرى من الشاشة باللون الأخضر، والا فلن تمكن الطائرة من الإقلاع.

- . . يُوصى بوضع RTK. في التطبيق، انتقل إلى Operation View (عرض التشغيل)، وانقر فوق 🎝، ثم RTK لتحديد طريقة لتلقى إشارات RTK.
- يوص باستخدام DJI Cellular Dongle للاتصال بالإنترنت. في التطبيق، انتقل إلى Operation View (عرض التشغيل)، وانقر فوق 🍄 وحدد Network Diagnostics. يعمل الدونجل الخلوي وبطاقة SIN مشكل صحيح إذا تم عرض حالة جميع الأجهزة في سلسلة الشبكة باللون الأخضر.

## الطيران اليدوي الإقلاع/الهبوط اليدوي

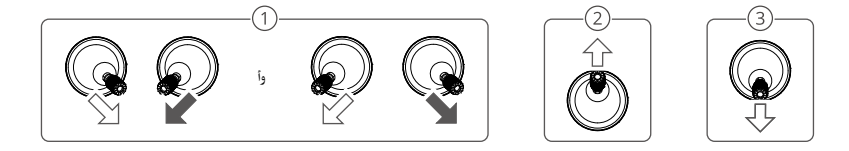

- بدء تشغيل المحركات: قم بتنفيذ أمر عصا التحكم متعددة الاستخدامات وثبتها لمدة ثانيتين.
  - الإقلاع: ادفع عصا التحكم اليسرى (الوضع 2) لأعلى للإقلاع.

③ الهبوط / إيقاف تشغيل المحركات: ادفع عصا التحكم اليسرى (الوضع 2) لأسفل حتى تهبط الطائرة. اضغط مع الاستمرار لمدة ثلاث ثوارٍ لإيقاف المحركات.

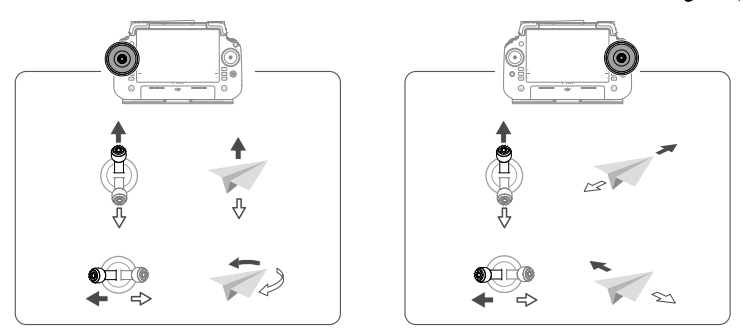

حتى تتمكن الطائرة من الإقلاع تلقائيًا وإجراء عُملية، يُوصى بإنشاء خطة للميدان وتحديد عُملية قبل الإقلاع. راجع قسم بدء العمليات لمزيد من المعلومات. χ. بالنسبة للسيناريوهات الأخرى، قم بالإقلاع والهبوط يدويًا.

## بدء العمليات

### إجراء التشغيل

يمكن للمستخدمين تنفيذ عمليات التخطيط في منطقة التشغيل باستخدام تطبيق DJI Agras، وتلقي خريطة عالية الدقة عبر إعادة إنشاء دون اتصال باستخدام وحدة التحكم عن بُعد، ثم تخطيط ميدان على خريطة عالية الدقة ووضعيات التشغيل Route. يستخدم الوصف التالي Crosshair (التقاطع) وRoute Mapping (تخطيط السار) وRoute Operation (تشغيل المسار) كأمثلة.

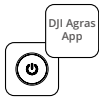

قم بتزويد وحدة التحكم عن بُعد بالطاقة ومن بعدها الطائرة. أدخل Operation View (عرض التشغيل) في تطبيق .DJI Agras

<

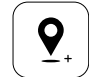

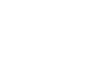

- الخريطة وانقر فوق Add (إضافة) لإضافة نقطة عند موضع Crosshair (عبر الشعيرات). انقر فوق ✔ للحفظ.

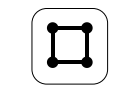

حدد Field (حقل) وانقر فوق Add (إضافة).

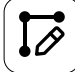

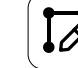

قم بتعيين معلمات المسار، واسحب 🙆 لضبط اتجاه الطيران الخاص بالمسار، وانقر فوق 🖌 للحفظ.

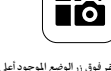

انقر فوق زر الوضع الموجود أعلى اليسار وحدد Route Mapping (تخطيط المسار) في لوحة التخطيط في شاشة تحديد وضع المهمة.

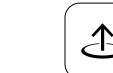

انقر فوق Start (بدء التشغيل) وحرّك شريط التمرير للإقلاع. ستقوم الطائرة بإجراء عملية التخطيط على طول المسار تلقائيًا.

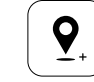

انقر فوق 🕂 وحدد Crosshair (التقاطع). اسحب الخريطة وانقر فوق Add (إضافة) لإضافة نقاط حدود على الخريطة.

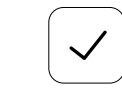

انقر فوق 🗹 لاستخدام اخقل وتعيين معلمة المهمة.

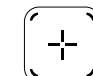

انقر فوق (+) على الشاشة اليمنى، حدد Area Route (مسار المنطقة) أو Boundary Route (مسار الحدود) واضبط Resolution (الدقة)، ثم انقر فوق (+) وحدد Crosshair (التقاطع).

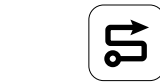

لمر حتى تكتمل عملية إعادة الإنشاء. اضغط على Plan Field (تخطّيط الميدان) لتنفيذ العمليات.

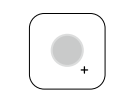

حدد نوع النقطة كعائق أو منطقة لا تحتاج إلى رش، وميز العوائق أو المناطق التى لا تتطلب رش بعلامة على الخريطة.

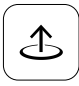

انقر فوق Start (بدء التشغيل) لبدء المهمة.

-; ) الإقلاع فقط في المناطق المفتوحة وتعيين توجيه اتصال مناسب وارتقاء RTH وفقًا لبيئة التشغيل.

- يمكن إيقاف التشغيل مؤقنًا بتحريك عصا التحكم قليلًا. سوف تحوم الطائرة وتسجل النقطة الفاصلة. بعد ذلك، يمكن التحكم في الطائرة يدويًا. حدد العملية مرة أخرى للمتابعة. سعود الطائرة إلى النقطة الفاصلة تلقائيًا وتستأنف العملية. انتبه لسلامة الطائرة عند العودة إلى نقطة التوقف.
  - يمكن للمستخدمين تعيين الإجراء الذي ستقوم به الطائرة بعد اكتمال العملية في التطبيق.
  - ارجع إلى دليل المستخدم للحصول على مَزيد من المعلومات حول إجراءات التشغيلُ والاحتياطات.

### العودة إلى النقطة الرئيسية (RTH)

ستعود الطائرة تلقائيًا إلى النقطة الرئيسية في الحالات التالية:

Smart RTH (العودة الذكية إلى القاعدة): يضغط المستخدم ويستمر في الضغط على زر العودة إلى القاعدة (RTH).

Failsafe RTH (العودة إلى القاعدة الآمن من التعطل)\*: تم فقدان إشَّارة جهاز التحكم عن بُعد.

العودة إلى القاعدة عند انخفاض البطارية\*: يصل مستوى شحن بطارية الطائرة إلى الحد الأدنى المحدد مسبقًا لانخفاض شحن البطارية.

العودة بعد العملية\*: اكتملت المهمة.

إذا كان يوجد عائق في مسار العودة أناء العودة إلى القاعدة (RTH)، ستقوم الطائرة بتجاوزه لتجنبه أو تقوم بإبطاء سرعتها للتحليق (يعتمد الإجراء على التضاريس المحددة للعملية). تخرج الطائرة من وضع العودة إلى القاعدة (RTH) وتنتظر أوامر أخرى بعد التحليق.

\* يمكن للمستخدمين ضبط حركة الطائرة في التطبيق. لا يتوفر ذلك سوى في حالة تعيين وضع العودة إلى القاعدة (RTH).

## الصيانة

نظف جميع أجزاء الطائرة ووحدة التحكم عن بُعد في نهاية كل يوم من الرش بعد عودة الطائرة إلى درجة اخرارة العادية. لا تقم بتنظيف الطائرة مباشرةً بعد اكتمال العمليات.

- أ. اللأ خزان الرش بالماء النظيف أو الماء والصابون ورش الماء عبر الرشاشات حتى يفرغ الخزان أو قم بتمكين وظيفة تنظيف الخران و بالكامل.
  - قم بإزالة مصفاة خزان الرش لتنظيف وإزالة أي انسداد.
- 3. تأكد من أن هيكل الطائرة متصل بالكامل وأن البطارية تمت إزالتها بحيث يمكن غسله مباشرة بالماء. يوحى باستخدام غسالة رش مليئة بالماء لتنظيف جسم الطائرة والمسح بفرشاة ناعمة أو قطعة قماش مبللة قبل إزالة بقايا الماء بقطعة قماش جافة.
  - في حالة وجود غبار أو سائل مبيد آقات على الحركات، أو المراوح امسحها بقطعة قماش مبللة قبل تنظيف بقايا الماء المتبقية بقطعة قماش جافة.
    - امسح سطح جهاز التحكم عن بُعد وشاشته بقطعة قماش نظيفة مبللة تم غسلها بالماء.
      - قم بتخزين الطائرة التى تم تنظيفها فى بيئة جافة.

\* ارجع إلى دليل المستخدم للحصول على مزيد من المعلومات حول الاستخدام والصيانة.

## المواصفات

| الطائرة (الطراز: 3WWDZ-U50B/3WWDZ-U70A)              |                                                                                                    |
|------------------------------------------------------|----------------------------------------------------------------------------------------------------|
| تردد التشغيل <sup>(1)</sup> وقوة جهاز الإرسال (EIRP) | من 1,4000 إلى 2،483 جيجاهرتز: <33 ديسيبل مللي واط (FCC)، <20 ديسيبل مللي واط (SRRC/CE/MIC)<br>5.725-5.850 جيجاهرتز: <33 ديسيبل مللي واط (FCC)، <30 ديسيبل مللي واط (SRRC)، <41 ديسيبل مللي<br>واط (CE)                                                           |
| درجة حرارة التشغيل                                   | 0 إلى 40 درجة مئوية (32 إلى 104 درجة فهرنهايت)                                                                                                    |
| الرادار                                              |                                                                                                    |
| النموذج                                              | RD241608RFV3.1 (الرادار الأمامي)؛ RD241608RBV2 (الرادار الخلفي)                                                                                                    |
| تردد التشغيل وقوة جهاز الإرسال (EIRP)                | 24.25-24.05 جيجاهرتز: <20 ديسيبل مللي واط (NCC/MIC/KC/CE/FCC)                                                                                                    |
| درجة حرارة التشغيل                                   | 0 إلى 40 درجة مئوية (32 إلى 104 درجة فهرنهايت)                                                                                                    |
| جهاز التحكم عن بُعد (الطراز: TKPL2)                  |                                                                                                    |
| درجة حرارة التشغيل                                   | 20- إلى 50 درجة مئوية (4- إلى 122 درجة فهرنهايت)                                                                                                    |
| نقل الفيديو O4                                       |                                                                                                    |
| تردد التشغيل <sup>[1]</sup> وقوة جهاز الإرسال (EIRP) | من 40000. إلى 2.4835 جيجاهرتز: <33 ديسيبل مللي واط (FCC)، <20 ديسيبل مللي واط (SRR/CE/MIC)<br>5.850-5.725 جيجاهرتز: <33 ديسيبل ميلي واط (FCC)، و<14 ديسيبل ميلي واط (EC)، و<30 ديسيبل ميلي<br>واط (SRR)                                                          |
| شبكة (a/b/g/n/ac/ax 802.11) Wi-Fi                    |                                                                                                    |
| تردد التشغيل <sup>(11</sup> وقوة جهاز الإرسال (EIRP) | من 14000. إلى 24835. جيجاهريز: <26 ديسيل ميلي واط (FCC)، و<22 ديسيل ميلي واط (SRRC/CE/MIC)<br>5.250-5.150 جيجاهريز: <26 ديسيل ميلي واط (FCC)، و<23 ديسيل ميلي واط (SRRC/CE/MIC)<br>5.850-5.725 جيجاهريز: <26 ديسيل ميلي واط (FCC/SRRC)، و<41 ديسيل ميلي واط (CE) |
| تقنية Bluetooth 5.2                                  |                                                                                                    |
| تردد التشغيل وقوة جهاز الإرسال (EIRP)                | من 2.4000 إلى 2.4835 جيجاهرتز: <10 ديسيبل مللى واط                                                                                                    |

[1] الترددات 5.8 و5.1 جيجا هرتز محظورة في بعض الدول. في بعض الدول، لا يُسمح باستخدام التردد 5.1 جيجا هرتز إلا في الأماكن المغلقة.

#### Compliance Information

FCC Compliance Notice Supplier's Declaration of Conformity Product name: AGRAS T70P/AGRAS T70/DJI RC Plus 2 Model Number: 3WWDZ-U70A/3WWDZ-U50B/TKPL2 Responsible Party: DII Research LLC

Responsible Party Address: 17301 Edwards Road, Cerritos, CA 90703 Website: www.dji.com

Website: www.dji.com We.Dji Research LLC, being the responsible party, declares that the above mentioned model was tested to demonstrate complying with al applicable FCC rules and regulations. This device complets with Part 15 of the FCC Rules. Operation is subject to the following two conditions: (1) This device must accept any interference received, including interference that may cause undesired operation. Any changes or modifications not expressly approved by any changes on modifications not expressly approved by the change of the part of the second second sec

Any changes or modifications not expressly approved by the party responsible for compliance could vold the user's authority to operate the equipment. The second second narmul interference to radio communications. However, there is no guarantee that interference will not occur in a particular installation. If this equipment does cause harmful interference to radio or television reception, which can be determined by turning the equipment off and on, the user is encouraged to try to correct the interference by one or more of the following measures:

—Reorient or relocate the receiving antenna.
—Increase the separation between the equipment and

 — Inclease the separation between the equipment and receiver.
 — Connect the equipment into an outlet on a circuit different from that to which the receiver is connected.
 — Consult the dealer or an experienced radio/TV technician for help

RF Exposure Information The aircraft complies with FCC radiation exposure limits set forth for an uncontrolled environment. In order to avoid the possibility of exceeding the FCC radio frequency exposure limits, human proximity to the antenna shall not be less than 20cm during normal operation. This transmitter must not be co-located or operating in conjunction with any other antenna or transmitter

This equipment complies with FCC radiation exposure limits set forth for an uncontrolled environment. End user must follow the specific operating instructions for satisfying RF exposure compliance. This transmitter must not be co-

exposure compliance. This transmitter must not be co-located or operating in conjunction with any other antenna or transmitter. The portable device is designed to meet the requirements for exposure to radio waves established by the Federal Communications Commission (USA).

Communications Commission (USA). These requirements set a SAB limit of 1.6 WHz averaged over one gram of tissue. The highest SAB value reported under this standard during product certification for use when properly worn on the body. These requirements set a SAB limit of 4 WHz averaged over ten gram of tissue. The highest SAB value reported under this standard during product certification for use when properly worn on the limbs.

ISED Compliance Notice CAN ICES-003 (A) / NMB-003(A) This device contains licence-exempt transmitter(s)/ In this device (s) that commonly with innovative (s) with innovative (s) that commonly with innovative (s) Coperation is subject to the following two conditions: (1) This device may forecase interference.(2) This device must

accept any interference, including interference outer may cause undesired operation of the device. L'émetteur/récepteur exempt de licence contenu dans le présent appareil est conforme aux CNR d'innovation, Sciences et Développement économique Canada applicables aux appareils radio exempts de licence. L'exploitation est aux appareils radio exempts de licence. L'exploitation est autorisée aux deux conditions suivantes :(1)L'appareil ne doit pas produire de brouillage; (2)L'appareil doit accepter tout brouillage radioélectrique subi, même si le brouillage est susceptible d'en compromettre le fonctionnement. The aircraft complies with RSS-102 radiation exposure limits The aircraft complies with RS5-102 radiation exposure limits set forth for an uncontrolled environment. This equipment should be installed and operated with minimum distance 20m between the radiator and your body. This transmitter must not be co-located or operating in conjunction with any other antenna or transmitter. Cet équipement est conforme aux limites d'exposition aux radiations CNR-102 établies pour un environnement non contrôlé. Cet équipement doir être installé et utilisé avec une distance minimale de 20 one entre le radiateur et votre

This equipment complies with RSS-102 radiation exposure This equipment for an unconstructed environment. End user must follow the specific operating instructions for satisfying Reposite compliance. This provides the specific operating instruction located or operating in conjunction with any other antenna or transmitter. The portable device is designed to meet the requirements for exposure to radio waves established by the RSS-102.

Cet équipement est conforme aux limites d'exposition aux rayonnements CNR-102 établies pour un environnement non contrôlé. L'utilisateur final doit suivre les instructions spécifiques puissatés interactions suive les instructions spécifiques pour satisfaire les normes. Cet émetteur ne doit pas être co-implanté ou fonctionner en conjonction avec toute autre antenne ou transmetteur. Le dispositif portatif est conçu pour répondre aux exigences d'expositif on aux ondes radio établie par le développement énergétique DURABLE.

These requirements set a SAR limit of 1.6 W/kg averaged over one gram of tissue. The highest SAR value reported under this standard during product certification for use when properly worn on the body. Ces exigences un SAR limite de 1,6 Wkg en moyenne pour un gramme de tissu. La valeur SAR la plus élevée signalée

en vertu de cette norme lors de la certification de produit à utiliser lorsqu'il est correctement porté sur le corps. These requirements set a SAR limit of 4W/kg averaged over These requirements set a SAN limit of 4WWR averaged over the grams of tissue. The highest SAN value reported under this standard during product certification for use when properly worn on the limbs. Ces exigences un SAR limite de 4 W/kg en moyenne pour

Ces experiese un synthetic en vivag en integer en pour dix gramme de tissu. La valuer SAR la pluer Ser la pluer es ignalée en vertu de cette norme lors de la certification de produit à utiliser lorsqu'il est correctene la vertification de produit se For devices with detachable antenna(s), the maximum antenna gain permitted for devices in the band 5725-5850. MHz shall be such that the equipment still complies with the

e.i.r.p. limits as appropriate. Pour les dispositifs munis d'antennes amovibles, le gain maximal d'antenne permis (pour les dispositifs utilisant la bande de 5 725 à 5 850 MHz) doit être conforme à la limite

bande de 5 /25 a 5 80 MH2) doit être conforme a la lin de la p.i.e. spécifiée, selon le cas. The device for operation in the band 5150-5250 MH2 is only for indoor use to reduce the potential for harmful interference to co-channel mobile satellite systems. Les dispositifs fonctionnant dans la bande de 5 150 à 5 250 MHz sont réservés uniquement pour une utilisation à l'intérieur afin de réduire les risques de brouillage préjudiciable aux systèmes de satellites mobiles utilisant les mêmes canaux.

5150-5250MHz: 仅限室内使用

KC Compliance Notice "해당무선설비는 운용 정파혼신 가능성이 있으므로 인명안전과 관련된 서비스는 할 수 없습니다." "해당 무선설비는 운동 중 전파혼신 가능성이 있음"

#### NCC Compliance Notice

NCL Compliance Wolfe 取得審驗證明之化功率對頻器材,非經核准,公司、高號或使用 者均不得擅自變更頻率、加大功率或變更原設計之特性及功能。 低功率對頻器材之使用不得影響預航安全及干擾合法通信;經發 現有干擾現象時,應立即停用,並改善至無干擾時方得繼續使用。 低功率 前述合法通信,指依電信管理法規定作業之無線電通信。低功率 射頻器材須忍受合法通信或工業、科學及醫療用電波輻射性電機

設備之干擾。 應避免影響附近雷達系統之操作

供過在無八機規則儲約過在留。 關有關遙控無人機之管理規定。 使用過度恐傷害視力

注意事項:

土思争視。 (1)使用 30 分鐘請休息 10 分鐘。 (2)未滿 2 歲幼兒不看螢幕,2 歲以上每天看螢幕不要超過 1

#### EU & UK Compliance Notice

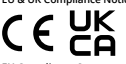

EU Compliance Statement: SZ DII TECHNOLOGY CO., LTD hereby declares that this device (AGRAS T70P/AGRAS T70/ DJI RC Plus 2 (3WWDZ-U70A/3WWDZ-U50B/TKPL2)) is in compliance with the essential requirements and other relevant provisions of the Directive 2014/53/EU. Directive 2012/19/EU (WEEE), Directive 2011/65/EU (ROHS), and Regulation 1907/2006 (REACH). A copy of the EU Declaration of Conformity is available

online at www.dii.com/euro-compliance EU contact address: DJI GmbH, Industriestrasse 12, 97618, Niederlauer, Germany

GB Compliance Statement: SZ DJI TECHNOLOGY CO., LTD. Be Compared estatements 34/Je (Jin EchrisOLDS) (100, EU). hereby declares that this device (AGRAS T70/PAGRAS T70/ DJI RC Plus 2 (3WH02-U70A/3WH02-U50B/TRAEL3) is in constant provisions of Radio Equipment Regulations 2017, relevant provisions of Radio Equipment Regulations 2017, the astronometry of the Use of Certain Hazardous Substances in Electrical and Electronic Equipment Regulations 2012. A copy of the GB Declaration of Conformity and PSTI SOC are available online at www.dji.com/euro-compliance

Declaración de conformidad de la UE: SZ DILTECHNOLOGY Jecuracia, C.D., Catto, et al. (Controllada de la UE: SZ, Uji TECHNOLOGY LCT, denar por la presente que este dispositivo (AGRAS T70P/AGRAS T70/DJ RC Plus 2 (3WWDZ-U70A/SWWDZ-US0B/TKPL2), cumple con los requisitos esenciales y demás disposiciones pertinentes de la Directiva 2014/537UE, la Directiva 2011/65/UE (RoH5) y el Reglamento 1907/2006 (REACH). Puede obtener una copia de la Declaración de conformidad

de la UE en línea en www.dji.com/euro-compliance Dirección de contacto en la UE: DII GmbH. Industriestrasse 12, 97618, Niederlauer, Alemania

EU-nalevingsverklaring: SZ DJI TECHNOLOGY CO., LTD. verklaart hierbij dat dit apparaat (AGRAS T70P/AGRAS T70/ DJI RC Plus 2 (3WWDZ-U70A/3WWDZ-U50B/TKPL2)) voldoet Dji RC PIUS 2 (3WWD2-07043WWD2-0504) (NPL2)) VOIC aan de essentiële eisen en andere relevante bepalingen de Richtlijn 2014/53/EU, Richtlijn 2012/19/EU (AEEA), Rich 2011/65/EU (ROHS) en Verordening 1907/2006 (REACH). Een kopie van de EU-conformiteitsverklaring is online Richtliir beschikbaar op www.dji.com/euro-compliance Contactadres EU: DJI GmbH, Industriestrasse 12, 97618, Niederlauer, Duitsland

Declaração de Conformidade da UE: A SZ DJI TECHNOLOGY Dectaração de Conformidade da DE: A 52 DJI TECHNOL CO, LTD. dectara pelo presente que este dispositivo (AG T70P/AGRAS T70/DJI RC Plus 2 (3WWDZ-U70A/3WWDZ-U50B/TKPL2)) está em conformidade com os requisitos essenciais e outras disposições pertinentes da Diretiva essenticiase Guitas alposições per intentes da Diretiva 2014/53/UE, da Diretiva 2012/19/UE (REEE, da Diretiva 2011/65/UE (ROHS) e do Regulamento 1907/2006 (REACH). Uma cópia da Declaração de Conformidade da UE está disponível online em www.dji.com/euro-compliance Endereco de contacto da UE: DJI GmbH, Industriestrasse 12, 97618, Niederlauer, Alemanha

Dichiarazione di conformità UE: SZ DJI TECHNOLOGY CO. LTD. dichiara che il presente dispositivo (AGRAS T70P/AGRAS T70/DJI RC Plus 2 (3WWDZ-U70A/3WWDZ-U50B/TKPL2)) è conforme ai requisiti essenziali e alle altre disposizioni pertinenti della Direttiva 2014/53/UE, Direttiva 2012/19/ UE (RAEE), Direttiva 2011/65/UE (ROHS) e del Regolamento 1907/2006 (REACH)

Una copia della Dichiarazione di conformità UE è disponibile

online all'indirizzo www.dji.com/euro-compliance Indirizzo di contatto per l'UE: DJI GmbH, Industriestrasse 12, 97618, Niederlauer, Germania

Déclaration de conformité UE : SZ DJI TECHNOLOGY CO. LTD. déclare par la présente que l'appareil (AGRAS T70/ AGRAS T70/DJI RC Plus 2 (3WWDZ-U70A/3WWDZ-U50B/ RGRAS 170/DJ RC Fills 2 (SWIDE) 000/SWIDE 2000/SUB RFR2)) est en conformité avec les exigences essentielles et autres dispositiones pertinentes de la Directive 2014/S/LE, de la Directive 2012/19/UC (DEEE), de la Directive 2011/S/LE, UE (ROHS) et du Règlement 1907/2006 (REACH). UE (ROHS) et du Règlement 1907/2006 (REACH). en ligne à l'adresse www.dji.com/euro-compliance Adresse de contact UE : DJI GmbH, Industriestrasse 12, 97618, Niederlauer, Allemagne

PRÉCAUTIONS D'USAGE DE L'APPAREIL N'utilisez pas l'appareil dans un hôpital, un avion ou un équipement automobile en raison des radiofréquences qui peuvent produire des interférences "Maintenez une distance minimale de 15 cm entre votre appareil et un stimulateur cardiaque pour éviter toute

appareil et un sumance a service and service and servi Eloigner les équipements radioélectriques du bas-ventre des

adol escents

Le débit d'absorption spécifique (DAS) local quantifie l'exposition de l'utilisateur aux ondes électromagnétiques de l'équipement concerné. Le DAS maximal autorisé est de 2 W/ kg pour la tête et le tronc et de 4 W/ kg pour les

membres. La ou les valeurs du débit d'absorption spécifique des TKPL2:

DAS tronc: 0.355W/ kg

EU-Konformitätserklärung SZ DJI TECHNOLOGY CO., LTD. erklärt hiermit, dass dieses Gerät (AGRAS T70P/AGRAS T70/ DJI RC Plus 2 (3WWDZ-U70A/3WWDZ-U50B/TKPL2)) den Uji RC-Plus 2 (3WWU2-07Ungen und anderen relevanten Bestimmungen der Anforderungen und anderen relevanten Bestimmungen der Richtlinie 2014/53/EU, der Richtlinie 2012/19/EU (WEEE), der Richtlinie 2011/55/EU (RoHS) und der Veroridnung 1907/Konformitätserklärung ist online EU-Kontaktadresse: DJI GmbH, Industriestrasse 12, 97618, Niederlauer, Germany

Декларация за съответствие на EC: С настоящото SZ DJI TECHNOLOGY CO., LTD. декларира, че това устройство (AGRAS TYOP/AGRAS T70/DJI RC Plus 2 (3WWDZ-U70A/3WWDZ-U50B/TKPL2)) е в съответстви силитести изиксвания и други приложими разпоредби на директива 2014/53/EC, директива 2012/19/EC (OEEO), директива 2011/65/EC (ROHS) и Регламент 1907/2006 (REACH).

Екземпляр от Декларацията за съответствие на ЕС е достъпен онлайн на адрес www.dji.com/euro-compliance Адрес за контакт в EC: DJI GmbH, Industriestrasse 12, 97618, Niederlauer, Германия

EU prohlášení o shodě: SZ DJI TECHNOLOGY CO., LTD. tímto prohlašuje, že toto zařízení (AGRAS TD/PJAGRAS TD/DJI) RC Plus 2 (3WMU2/U70/A3WMU2/U50B/TRHC1) je v souladu se základními požadavky a dalšími příslustými ustanoveními směrnice 2014/53/EU, směrnice 2012/19/EU (OEZ), směrnice 2011/63/EU (ROHS) a nařízení 1907/2006 (REACH). Shlerinice 2011/05210 (KOH3) a nai zeni 1507/2006 (KEACH). Kopie EU prohlášení o shodě je k dispozici online na adrese www.dji.com/euro-compliance Kontaktní adresa v EU: DJI GmbH, Industriestrasse 12, 97618, Niederlauer, Německo

EU-overensstemmelseserklæring: SZ DJI TECHNOLOGY CO., LTD. erklærer hermed, at denne enhed (AGRAS T70/ AGRAS T70/DJI RC Plus 2 (3WWDZ-U70A/3WWDZ-U50B/ TKPL2)) er i overensstemmelse med de væsentlige krav og andre relevante bestemmelser i direktiv 2014/53/EU, direktiv 2012/19/EU (WEEE), direktiv 2011/65/EU (ROHS) og forordning 1907/2006 (REACH). En kopi af EU-overensstemmelseserklæringen er tilgængelig

online på www.dji.com/euro-compliance Kontaktadresse i EU: DJI GmbH, Industriestrasse 12, 97618, ederlauer, Tyskland

Δήλωση συμμόρφωσης ΕΕ: Η SZ DJI TECHNOLOGY CO., LTD. δηλωνι: ότι η παρούσα συσκαιή (AGRAS TROP/AGRAS TO/DJI) RC, PLas J SUMPOZ-UTO/AWWD2 USOBUT(PK2)) ογτικές διατάξεις της οδηγίας 2014/53/ΕΕ: της οδηγίας 2012/19/ΕΕ (AHHE), της οδηγίας 2014/53/ΕΕ: της οδηγίας 2012/19/ΕΕ (AHHE), της οδηγίας 2011/65/ΕΕ (ROKS) και του κανονισμού 1907/2006 (REACH). Αντίγραφο της διαθλωσης συμμόρφωσης ΕΕ είναι διαθέσιμο στο διαδικτυσ στη διαθλομές η www.dji.com/euro-compliance σ16/8, Neiderlauer, Γερμαγία 97618, Niederlauer, Γερμανία

Euroopa Liidu vastavuskinnitus: SZ DJI TECHNOLOGY CO., LTD. kinnitab käesolevaga, et seade (AGRAS T70P/AGRAS T70/DJI RC Plus 2 (3WWDZ-U70A/3WWDZ-U50B/TKPL2)) T70/DJI RC Pius 2 (3WMD2-U70A/3WWD2-U50B/TKPL2)) vastba direktivi 2014/53/EL (Riotkii 2012/19/EL (WEEE), direktivi 2011/55/EL (ROHS) ja määruse 1907/2006 (REACH) phinobutele ja muudeta ajakohastles äätelek Euroopa Liidu vastavusdeklaratsioon on saadaval järgmisel aadressi: www.jongli.orm/euro-compliance Euroopa Liidu kontakkaadress: DJ (GmH4, Industriestrasse 12, 97618, Niederlauer, Saksamaa

Es attikkies deklaracija: 52 DJI TECHNOLOGY CO., LTD.\* patritina, kad priestasas (AG842 TOP/AG845 TOP/OB RC Plus 2 (39WDD2-U70A/2WND2-U50B/TRP12)) attilniha eminius reilalanimus bei kitas autijustas nucatatas, kurios nurodytos Direktyvoja 2011/453/E5, Direktyvoja 2012/19/ E5 (EFA), Direktyvoja 2011/65/E5 (RoH5) ir Reglamente 1907/2006 (REACH). E Saturbien et Alexan. ES atitikties deklaracija: "SZ DJI TECHNOLOGY CO., LTD."

1907/2006 (IKBACH). ES attiktike deklaracijos kopija pateikta adresu www.dji. com/euro-compliance ES adresar syšiams: "DJI GmbH", Industriestrasse 12, 97618, Niederlauer, Vokietija

ES atbilstības paziņojums: SZ DJI TECHNOLOGY CO LTD. ar šo paziņo, ka šī ierīce (AGRAS T70P/AGRAS T70/ DJI RC Plus 2 (3WWDZ-U70A/3WWDZ-U50B/TKPL2)) atbilst Direktīvas 2014/53/ES, Direktīvas 2012/19/ES (EEIA),

Direktīvas 2011/65/ES (RoHS) un Regulas 1907/2006 (REACH) būtiskajām prasībām un citiem ar to saistītajiem noteikumiem.

noteikumiem. ES atbilstības deklarācījas kopija pieejama tiešsaistē vietnē www.dji.com/euro-compliance ES kontaktadrese: DJI GmbH, Industriestrasse 12, 97618, Niederlauer, Vācija

EU-vaatimustenmukaisuuslausunto: SZ DJI TECHNOLOGY CO., LTD. vakuuttaa täten, että tämä laite (AGRAS T70P/ AGRAS T70/DJI RC Plus 2 (3WWD2-U70A/3WWD2-U50B/ TKPL2)) on direktiivin 2014/53/EU, direktiivin 2012/19/EU (WEEE) olennaisten vaatimusten ja muiden asiaankuluvien määräysten mukainen, direktiivi 2011/65/EU (ROHS) ja asetus 1907/2006 (REACH). Kopio EU-vaatimustenmukaisuusvakuutuksesta on saatavilla

verkossa osoitteessa www.dji.com/euro-compliance EU-yhteysosoite: DJI GmbH, Industriestrasse 12, 97618, Niederlauer, Saksa

Ráteas Comhlonta AE: Dearbhaionn SZ DJI TECHNOLOGY CO, LTD, go bhfuil an gléas seo (AGRAS T70/P/AGRAS T70/20) recaraglas linkorto antibar antibar antibar antibar antibar de Treoir 2014/53/AE, Threoir 2012/19/AE (WEEE), Threoir de Treoir 2014/53/AE, Threoir 2012/19/AE (WEEE), Threoir 2011/65/AE (ROKS), agus Rialachain 1907/2006 (REACH). Tá cóp de Dhearbhú Comhréireachta an AE ar fáil ar líne ag www.djl.com/eur cómpliance Sww.djl.com/eur cómpliance Neiderlauer, An Ghearmáin

UE Dikajarazzjoni ta' Konformità: SZ DJI TECHNOLOGY CO., LTD. b'dan tiddikjara li dan il-mudell tal-apparat (AGRAS T70P/AGRAS T70/DJI RC Plus 2 (3WWDZ-U70A/3WWDZ-U50B/TKPL2)) huwa konformi mar-rekwižiti essenzjali u dizpolizijoni jeti ofnar nilevanti tad-Direkti u 2014/53/UE, Direttiva 2012/19/UE (WEEE), Direttiva 2011/65/UE (ROHS), u Regolament 1907/2006 (REACH). Kopja tad-Dikjarazijoni ta' Konformità UE hija disponibbli

onlajn www.dji.com/euro-compliance Indirizz ta' kuntatt UE: DJI GmbH, Industriestrasse 12, 97618, Niederlauer, Germany

Declarație de conformitate UE: SZ DJI TECHNOLOGY CO. LTD. declarate de comortinute de. 32 bji Fechanologi FC. LTD. declara prin prezenta că acest dispozitiv (AGRAS T70P/ AGRAS T70/DJI RC Plus 2 (3WWDZ-U70A/3WWDZ-U50B/ TRFL2)) este în conformitate cu cerințele esențiale și alte dispoziții relevante ale Directivei 2014/53/UE, Directivei 2012/19/UE (DEEE), Directivei 2011/65/UE (ROHS) si Regulamentului 1907/2006 (REACH). O copie a Declarației de conformitate UE este disponibilă online la www.dji.com/euro-compliance Adresă de contact UE: DJI GmbH, Industriestrasse 12, 97618, Niederlauer, Germania

Izjava EU o skladnosti: Družba SZ DJI TECHNOLOGY CO. LTD. s tem izjavlja, da je ta naprava (AGRAS T70P/AGRAS T70/DJI RC Plus 2 (3WWDZ-U70A/3WWDZ-U50B/TKPL2)) skladna z bistvenimi zahtevarni in drugimi ustreznimi določbarni Direktive 2014/53/EU, Direktive 2012/19/EU (WEEE), Direktive 2011/65/EU (ROHS) in Uredbe 1907/2006 (REACH). Kopija izlave EU o skladnosti je na volio na spletu na

povezavi wvw.dji.com/euro-compliance Kontaktni naslov v EU: DJI GmbH, Industriestrasse 12, 97618, Niederlauer, Nemčija

EU Izjava o usklađenosti: SZ DJI TECHNOLOGY CO., LTD. ovime izjavljuje da je ovaj uređaj (AGRAS T70P/AGRAS T70/ DJI RC Plus 2 (3WWDZ-U70A/3WWDZ-U50B/TKPL2)) sukladan osnovnim zahtjevima i drugim relevantnim odredbama Direktive 2014/53/EU, Direktive 2012/19/EU (OEEO), Direktive 2011/3/5/EU, Direktive 2012/19/EU (OEEO), Direktive 2011/65/EU (ROHS) i Uredbe 1907/2006 (REACH). Kopija EU Izjave o usklađenosti dostupna je na mreži na web-mjestu www.dji.com/euro-compliance Adresa za kontakt u EU-u: Dji GmbH, industriestrasse 12, 97618, Niederlauer, Njemačka

Vyhlásenie o zhode s predpismi EÚ: Spoločnosť SZ DJI TECHNOLOGY CO., LTD. týmto vyhlasuje, že toto zariadenie (ACRAS T070/IRGKAS T070/IJR (FUIs 2 (3WMDZ-U70A/3WMDZ-U508/TKPL2)) je v súlade so základnými požladavkami a dalšími pristovánými ustanoveniami smernic 2014/53/EÚ, smernice 2012/19/EÚ (OEEZ), smernice 2011/65/EU (ROHS) a nariadenia 1907/2006 (REACH). Kópia Vyhlásenia o zhode pre EÚ je k dispozicii online na lokalite www.dji.com/euro-compliance Kontaktná adresa v EÚ: DJI GmbH, Industriestrasse 12, 27742/MI 97618, Niederlauer, Nemecko

Deklaracja zgodności UE: Firma SZ DJI TECHNOLOGY CO., LTD. niniejszym deklaruje, że urządzenie (AGRAS T70P/ AGRAS T70/DJI RC Plus 2 (3WWDZ-U70A/3WWDZ-U50B/ Karks Tradiji K Tarbiji K 1940 ji Karkstva Karkstva Ka Adres kontaktowy UE: DJI GmbH, Industriestrasse 12, 97618, Niederlauer, Niemcy

EU megfelelőségi nyilatkozat: Az SZ DJI TECHNOLOGY EU meglelelőségi nyilaktozat: As 22 DJI TÉCHNOLOGY Co., LTD. ezemet nyilaktozki, hogy za eskökz (AR6AS T70P/ AGRAS T70D/0) RC Plus 2 (20WMDZ-U70A/2WMDZ-U50B/ TKC2)) meglelel akvetkezők alapevető követelményeinek és más vonatkozó előírásanak: a 2014/3/2EU irányek, a 2012/19/EU irányek (WEEE), a 2011/6/S/EU irányek (ROH5) és az 1907/2006-os rendelet (REACH). Az EU Meglelelőséj nyilaktozat egy példánya elérhető a következő címen: www.dji.com/euro-compliance köpcsölattáráló m az EU-ben: D) (GmbH, industrisetrassas

12, 97618, Niederlauer, Németország

EU-försäkran om överensstämmelse: SZ DJ/ TECHNOLOGY CO., IID. Intygar härmed att denna erinter (AGNAS TODF) TECHNOLOGY (AGNAS TODF) TECH2D är löverensstämmelser och and de väsenfligk raven och andra relevanta bestämmelser i Direktiv 2014/53/EU, Direktiv 2012/9210 (WEEE), Direktiv 2014/53/EU (ROHS) och Förordning 1907/2006 (REACH). En kopia av EL/orgäkran om överensstämmelse finns En kopia av EL/orgäkran om överensstämmelse finns

online på www.dji.com/euro-complianceKontaktadress för

EUD/IGmbH,Industriestrasse 12,97618,Niederlauer,Germany

Samræmisyfirlýsing ESB: SZ DJI TECHNOLOGY CO., LTD. Samaeningyingsing Esb. 32 Jin FECHNOLOGY CO., ETD. Jiysir byi her með yfir að tæki (AGRAS T70P/AGRAS T707D/JI RC Plus 2 (3WWDZ-U70A/3WWDZ-U50B/TKPL2)) og í samræmi við grunnkröfur og önnur viðeigandi ákvæði fyr tilskipun 2014/53/ESB, tilskipun 2012/19/ESB (WEEE), tilskipun 2014/33/E3B, tilsakµburi 2012/19/28 (WEEP), tilsakµburi 2011/65/ESB (ROH5), og regliggerð 1907/2006 (REACH). Afrit af samrærhisyfirfysingu ESB er aðgengilegt á netinu á www.dji.com/euro-compliance ESB tengiliður heimilisfang: DJI GmbH, Industriestrasse 12, 97618, Niederlauer, Þýzkaland

AB Uygunluk Beyanı: SZ DJI TECHNOLOGY CO., LTD., bu cihazın (AGRAS T70P/AGRAS T70/DJI RC Plus 2 (3WWDZ-U70A/3WWDZ-U50B/TKPL2)) Direktif 2014/53/AB, Direktif 2012/19/AB (WEEE), Direkti 2014/25/AB (ROHS) ve Yönetmelik 1907/2006 (REACH) temel gerekiliklerinin yanı sıra diğer ilgili hükümleriyle de uyumlu olduğunu beyan

AB Uygunluk Beyanı'nın bir kopyası çevrimiçi olarak www.dji. com/euro-compliance adresinden bulunabilir AB iletişin adresi: DJI GmbH, Industriestrasse 12, 97618, Niederlauer, Almanya

Environmentally friendly disposal Old electrical appliances must not be disposed of must be applied with the residual waste, but have to be communal collecting point via private persons is responsible to bring the appliances to these collecting points to similar collection points. With this little personal elfort, you contribute to recycle valuable raw materials and the treatment of tox substances.

#### Umweltfreundliche Entsorgung

Dies ist das Symbol für die getrennte Sammlung von Elektro- und Elektronikgeräten. Elektroaltgeräte dürfen Elektro-und Elektronikgeraten. Elektroangerate durien nicht zusammen mit dem Restmäll entsorgt werden (einschließlich Batterien, Akkus und Lampen), sondern müssen separat entsorgt werden. Die Entsorgung an der kommunalen Sammelstelle durch Privatersonen oder an den von Händlern oder Herstellern eingerichteten Sammelstellen ist kostenlos. Der Besitzer von Altgeräten ist Sahmersteinen ist köstenios, ber Besitzer von Augeraten dafür verantwortlich, die persönlichen oder vertraulichen Daten auf den zu entsorgenden Altgeräten zu löschen und die Geräte zu diesen oder ähnlichen Sammelstellen und üre Gerade 20 ürbern Uder anfihrent Gern Bahmeiskenen zu bringen. Die Handler sind verpflichtet, Elektroaltgeräte für dich kostenlos zurückzunehmen. Durch diesen geringen Aufwand kannst du zur Wiederverwertung von wertvollen Rohmaterialien beitragen und dafür sorgen, dass umweltschadliche und giftige Substanzen ordnungsgemäß unschädlich gemacht werden.

#### Tratamiento de residuos responsable con el medio ambiente

limpios o similares puntos de recogida. Con este pequeño esfuerzo estás contribuyendo a reciclar valiosas materias primas y al tratamiento de residuos tóxicos.

#### Mise au rebut écologique

Les appareils électriques usagés ne doivent pas être Les appareis eleventiques usages ne duivent pas ette éliminés avec les déchets régistre d'advent être éliminés séparément. La mise au rebut au point de collecte municipal par l'intermédiaire de particuliers est gratuite. Il incombe au propriétaire des appareils usagés de les apporter à ces au proprietaire estappareirs usages de les apporter a ces points de collecte ou à des points de collecte similaires. Avec ce petit effort personnel, vous contribuez au recyclage de matières premières précieuses et au traitement des substances toxiques.

Smaltimento ecologico I vecchi dispositivi elettiri nuo devono essere smalitti separatamente. Lo smaltimento da parte di soggetti privati presso juunti di raccolta pubblici è gratisi. È responsabilità del roprietario dei vecchi dispositivi portari presso tali punti di raccolta o punti di raccolta analoghi. Grazie a questo piccolo impegno personale contribuirete al riccio di materie prime impegno personale contribuirete al riccio di materie prime integno personale contribuirete al riccio di materie prime te di soggetti posti di soggetti posti personale al riccio di materie prime te di soggetti di soggetti di soggetti personale di soggetti personale di soggetti personale di soggetti personale di soggetti personale di materi personale di soggetti personale di soggetti personale di soggetti personale di soggetti personale di soggetti personale di materia di soggetti personale di soggetti personale di soggetti personale di soggetti personale di soggetti personale di soggetti personale di soggetti personale di soggetti personale di soggetti personale di soggetti personale di soggetti personale di soggetti personale di materia di soggetti personale di soggetti personale di soggetti pe preziose e al corretto trattamento di sostanze tossiche

Milieuvriendelijk afvoeren Oude elektrische apparaten mogen niet worden weggegooid samen met het restafval, maar moeten afzonderlijk worden adreser inter ter resolution indexentation den indexentation den indexentation den indexentation den indexentation de la seconda de la seconda persoonlijke inspanning lever je een bijdrage aan de recycling van waardevolle grondstoffen en de verwerking van giftige stoffen.

#### Eliminação ecológica

Os aparelhos elétricos antigos não podem ser eliminados Us apareinos eletricos antigos nao podem ser eliminados juntamente com os materiais residuais. Têm de ser eliminados separadamente. A eliminação no ponto de recolha público através de entidades particulares é gratuita. É da responsabilidade do proprietário de aparelhos antigos Lea responsabilitado do proprietario de apoincios angolerios angolerios levá-los a estes pontos de recolha ou a pontos de recolha semelhantes. Com este pequeno esforço pessoal, contribui para a reciclagem de matérias-primas úteis e para o tratamento de substâncias tóxicas.

Изхвърляне с оглед опазване на околната среда Старите електрически уреди не трябва да се изхвърлят заедно с битовите отпадъци, а отделно. Изхвърлянето в общинския пункт за събиране на отпадъци от частни в осщинским пулка за своиране на отпадаци от частни лица е безплатно. Собственикът на старите уреди е отговорен за пренасянето на уредите до тези или до подобни събирателни пунктове. С това малко собствено усилие допринасяте за рециклирането на ценни суровини и за обработката на токсични вещества.

Ekologicky šetrná likvidace Stará elektrická zařízení nesmějí být likvidována spolu se zbytkovým odpadem, ale musí být likvidována samostatně likvidace na komunálních sběrných místech prostřednictvím soukromých osob je bezplatná. Vlastník starých zařízení odpovídá za to, že je donese do těchto sběrných míst nebo na obdobná sběrná místa. Tímto můžete přispět k recyklaci hodnotných surovin a zpracování toxických látek.

#### Miljøvenlig bortskaffelse

Gamle elektriske apparater må ikke bortskaffes sammen med restaffald, men skal bortskaffes separat. Bortskaffelse Theo resultation, there is and both cancels so part of the source of the source of the behandlingen af giftige stoffer

Απόρριψη φυλική προς το περιβάλλου Οι πάλιξη ήλεκτρικές συσκετές δαν πρέπει να απορρίπτονται πατόρμη πο στο δημοτικό σημείο πλολογής μέσα ιδιατών γίνεται χωρίς χρέωση. Ο κάτοχος πολιών συσκειών είναι πισέθυους ται η μιεταιρορί των συσκειών σε αυτά ή παρόμιμα σημεία αυλλογής. Μέσα της ατομικής σας προσπάθειας, συμβάλλετες στην ανοκοιλωση πολυτιμών πρώτων υλών και την επεξεργασία των τοξικών ουσιών.

#### Keskkonnasäästlik kasutuselt kõrvaldamine

Vanu elektriseadmeid ei tohi ära visata koos vanu elektriseauriel de tohi a visata kous olmejäätmetega, vaid tuleb koguda ja kasutuselt kõrvaldada eraldi. Kohaliku omavalitsuse elektroonikaromude kogumispunktis on äraandmine eraisikutele tasuta. Vanade seadmete sellistesse või sarnastesse kogumispunktidesse toimetamise eest vastutavad seadmete omanikud. Selle väikese isikliku panusega aitate kaasa väärtusliku toorme ringlussevõtule ja mürgiste ainete töötlemisele.

#### Utilizavimas nekenkiant aplinkai

Senų elektrinių prietaisų negalima išmesti kartu su buitinėmis atliekomis; juos būtina utilizuoti atskirai. Tokių prietaisų utilizavimas per komunalinius atliekų surinkimo punktus yra nemokamas. Elektrinių prietaisų savininkai pulitkuoj ma neriokanias. Eeksi nuli precisio asominika analogiškus atliekų surinkimo punktus. Tokiu bidu, įdėdami nedaug pastangų, prisidėsite prie vertingų medžiagų perdirbimo ir aplinkos apsaugojimo nuo toksinių medžiagų.

Videi draudzīga atkritumu likvidēšana Vecas elektriskās ierīces nedrīkst likvidēt kopā ar pārējiem atkritumiem, bet tās jalikvidē atsevišķi. Privātpersonām atkritumu likvidēšana komunālajā savākšanas punktā ir bez maksas. Veco ierčiu ipašnieks ir atbildīgs par ierču nogādāšanu šajos savākšanas punktos vai līdzīgos savākšanas punktos. Ar šīm nelielām personiskajām pūlēm jūs veicināt vērtīgu izgimaterlālu pārstrādi un toksisko vielu apstrādi.

#### Hävittäminen ympäristöystävällisesti

Havittäminen ympärstöystävällisesti Vanhoja sähkölaittei ei saa hävittää kaatopaikkajätteen mukana, vaan ne on hävitettävä erikseen. Kunnalliseen keräyspistesesen vieminen on yksityishenköllö ilmästä. Vanhöjen laitteiden omistaja vastaa laitteiden toimittamisesta kyseisiin keräysteisiin tai vastaaviin. Tällä arvokkaiden raaka sinieden kerärtystä ja myryhylisten aineiden käsittelyä.

Diúscairt neamhdhíobhálach don chomhshaol Níor cheart seanghléasanna leictreacha a dhiúscairt leis an dramhaíl iarmharach, ach caithfear iad a chur de láimh an drahmai i arminardh, ach caintinear iad a chur oe iainnn astu féin. Tá an diúscairt ag an ionad bailticháin pobail ag daoine príobháideacha saor in aisce. Tá freagracht ar úinéir seanghléasann an gléasanna a thabhairtí chuig na hionaid bhailiúcháin den chuig ionaid bhailiúcháin den chineál céana. Le hránracht bheag bhearsanta mar sin, cuidíonn tú le hamhábhair luachmhara a athchúrsáil agus le substainti tocsaineacha a chóireáil

Rimi li jirrispetta l-ambjent L-apparat elettriku qadim ma għandux jintrema flimkien ma L-apparat electriku dalamir ma granousi, iniretma immeri ma skart residivu, idža ghandu jinterna brinod separat. I-rrimi fil-post tal-gbir komunali minn persuni privati huwa Dxieni. I-ssit ta apparat qadami huwa responsabil biex jelib Japparat fadamu il-postijiet tal-gbir jew fpostijiet tal-gbir simili. B'dan I-sforz personali zighr, ini tukkontribwog ghar-ricklagg tar 'materja prima prezzjuža u ghat-tratament ta' sustanzi tossići.

#### Eliminarea ecologică

Aparatele electrice vechi nu trebuie aruncate odată cu deșeurile reziduale, ci trebuie eliminate separat. Eliminarea în cadrul punctlui de colectare local de către persoane fizice este gratuită. Proprietarii de aparate vechi sunt responsabili este graduta riportul acestora la respectivele puncte de pentru transportul acestora la respectivele puncte de colectare sau la alte puncte de colectare similare. Prin acest efort personal nesemnificativ, putetj contribui la reciclarea materiilor prime valoroase și la tratarea substanțelor toxice.

Okolju prijazno odlaganje Starih električnih aparatov ne smete odvreči skupaj z ostanki odpadkov, temveč ločeno. Odlaganje na komunalnem zbirnem mestu je za fizične osebe brezplačno. Lastnik starih naprav je odgovoren, da jih pripelje do teh ali podobnih zbirnih mest. S tako malo osebnega truda prispevate k recikliranju dragocenih surovin in obdelavi strupenih snovi.

#### Ekološko odlaganje

Stari električni uređaji ne smiju se odlagati zajedno s kućnim Siari elektrichi ufetaja ine simija se olonggati zajelano s kucimi otpadom, već ih treba olagati odvojeno. Odlaganje na komunalnom sabitnom mjestu od strane privatnih osoba je besplatno. Vlasnik starih uređaja dužan je donjeti uređaje do tih sabirnih mjesta ili sličnih sabirnih mjesta. Ovim malim osobnim naporm doprinosite recikiranju vrijednih sirovina i pravilnoj obradi otrovnih tvari.

Ekologická likvidácia Staré elektrospotrebiče sa nesmú likvidovať spolu so sate elektrosportebne sa riesnitu likvitovará spola so zvyškovým odpadom, ale musia sa zlikvidovať samostatne. Likvidácia v komunálnom zbernom mieste prostredníctvom súkromných osôb je bezplatná. Majiteľ starých spotrebičov je zodpovedný za prinesenie spotrebičov na tieto zberné niesta alebo na podobné zberné miesta. Týmto malým osobným úsilím prispievate k recyklovaniu cenných surovín a spracovaniu toxických látok

#### Utylizacja przyjazna dla środowiska

Nie można usuwać starych urządzeń elektrycznych wraz z pozostałymi odpadami. Wymagają one oddzielnej utylizacji.

Utylizacja przez osoby prywatne w punkcie zbiórki odpadów komunalnych jest darmowa. Właściciel starych urządzeń jest odpowiedzialny za dostarczenie ich do takich lub podobných punktów zbiórki. Zadając sobie tak niewielki trud, przyczyniasz się do recyklingu cennych surowców i odpowiedniego postępowania z substancjami toksycznymi.

#### Körnvezetbarát hulladékkezelés

Környezetbarát hulladékkezelés A régi elektromsi készülékeker lem szabad a nem szelektiven gyűjtött hulladékial együtt ködönn, hanem a szelektiven gyűjtöpontokan a magánszemélyeki kigyenesen leadhalják ezeket. A régi készüléket kuljátonosai felelnek azért, hogy e készüléket ezeker a gyűjtöpontokra, vegy más gyűjtöpontokra elhozzák. Ezzel a kis személyes erfőszistésel ő nis hozdjárúl az értékes nyersanyagok újrahasznosításához és a mérgező anyagok kezeléséhez.

Miljövånlig hantering av avfall Gamla elektriska apparater får inte kasseras tillsammans med restavfallet utan måste kasseras separat. Kassering på den lokala insamlingsplatsen för privatpersoner är grats. Agaren av gamla paparater navsurar för att ta apparaterna til dessa insamlingsplatser eller till liknande insamlingsplatser, värfedtila charger och harterisen av auftiska amenunning av värfedtila charger och harterisen av auftiska amenu. aterna till värdefulla råvaror och hantering av giftiga ämnen.

Umhverflöven förgan Ekkins färga sombarn anfrækjum með úrgangsleifum, heldur þar að farga þeim sérstaklega. Forgun á almennum söfunnarstöðum er ókkynjá fyrir einstaklinga. Eigandi gamalla tækja ber ábyrgð á dö koma með tækin á þessa söfunarstakl de dá s sýngða söfunarstakl. Með þessul Itla þersönlugga átaki stuðiar þú að endurvinnslu verðmætra hrádrin ag meðlerð eitrurfön.

Cevre dostu bertaraf Eski elektrikli cihalar, digler atkilarla birlikte bertaraf genel toplaam onder, madiet. Ozet ikglier aracelogija genel toplaam onkosma bertaraf gilemi ücretsiz olarak vaplimakkadır. Eski cihazlanı sahibi, cihazları bu toplam onkalanına veya berzer toplama nokalanına getirmekten sorumludur. Bu az miktaradak ikşisel çabayla, değeril ham madeletim geri dönüştürülmesine ve toksik madeletin işleme alınmasına katkıda bulunmuş olursunuz.

This device is restricted to indoor use when operating in the 5150-5250MHz frequency range in all EU/EFTA member states, Türkive and UK.

Im Frequenzbereich 5150-5250 MHz darf dieses Gerät in allen EU/EFTA-Mitgliedsstaaten und der Türkei nur innerhalb von Gebäuden verwendet werden.

El dispositivo está restringido a uso en interiores cuando se opera en el rango de frecuencia de 5150-5250 MHz en todos los estados miembros de la UE/EFTA y Turquía.

Cet appareil est réservé à un usage en intérieur dans une

plage de fréquence de 5 150 à 5 250 MHz dans tous les pays membres de l'Union Européenne et de l'Association européenne de libre-échange, ainsi qu'en Turquie

Il dispositivo è limitato all'utilizzo indoor quando si utilizza l'intervallo di frequenze 5150-5250 MHz in tutti gli stati membri dell'UE e AELS e in Turchia.

Това устройство се ограничава до употреба на закрито, когато работи в честотния диапазон 5150-5250MHz във всички държави-членки на ЕС/ЕАСТ и Турция. Používání tohoto zařízení v interiéru je omezeno na kmitočtov rozsah 5150-5250 MHz ve všech členských státech EU/EFTA a čtový Turecku.

Denne enhed er begrænset til indendørs brug, når den betjenes i frekvensområdet 5150-5250 MHz i alle EU-/EFTAmedlemslande og Tyrkiet.

Αυτή η συσκευή προορίζεται αποκλειστικά για χρήση σε εσωτερικούς χώρους κατά τη λειτουργία στο εύρος συχνοτήτων 5150-5250MHz σε όλα τα κράτη μέλη της ΕΕ/ΕΖΕΣ και την Τουρκία.

Kui kasutada sagedusvahemikku 5150-5250 MHz, tohib EL-i/ EFTA riikides ja Türgis kasutada seadet ainult siseruumides. Tämä laite on rajoitettu sisäkäyttöön, kun sitä käytetään 5 150–5 250 MHz:n taajuusalueella kaikissa EU/EFTA-jäsenm

ja Turkissa.

, Níl cead an gléas seo a úsáid ach amháin taobh istigh agus é ag feidhmiú lastigh den raon minicíochta 5150-5250MHz i ngach ballstát den AE/CSTE agus sa Tuirc.

Uporaba ovog uređaj ograničena je na zatvoreni prostor kada radi u frekvencijskom rasponu od 5150 - 5250 MHz u svim državama članicama EU-a/EFTA-a i Turskoj.

Az 5150-5250 MHz-es frekvenciatartományban az eszköz kizárólag beltéren használható az EU/EFTA tagállamokban és Törökországban.

Þetta tæki er takmarkað við notkun innandyra í öllum aðildarríkjum ESB/EFTA og Tyrklandi, þegar það er notað á tíðnisviðinu 5150-5250MHz.

Visose ES/EFTA valstybėse narėse ir Turkijoje šis prietaisas gali būti naudojamas tik patalpose, kai veikia 5150–5250 MHz dažnių diapazone.

Šo ierici visās ES/EBTA dalībvalstīs un Turcijā drīkst lietot tikai iekštelpās, darbinot to 5150-5250 MHz frekvenču diapazonā. ieksteipas, daromou to a 1.3–3220 mile tu gewwa waqt li jku Dan I-apparat huwa ristrett ghall-užu fuq gewwa waqt li jku qed jopera fil-medda ta' frekwenza 5150-5250 MHz fl-Istati Membri kollha tal-UE/EFTA u fit-Turkija. . aat li ikun

Dit apparaat is beperkt tot gebruik binnenshuis bij gebruik binnen het frequentiebereik van 5150-5250MHz in alle EU/EVAbinnen het frequent lidstaten en Turkije.

Urządzenie to służy do użytku tylko w pomieszczeniach, gdy działa w zakresie częstotliwości 5150 - 5250 MHz, we wszystkich państwach członkowskich UE/EFTA i w Turcii.

Este dispositivo está limitado à utilização em espaços interiores

quando opera na gama de frequências de 5150-5250 MHz em todos os Estados-Membros da UE/EFTA e na Turquia.

Acest dispozitiv este limitat la utilizarea în interior atunci când funcționează în intervalul de frecvență 5150-5250MHz în toate statele membre UE/EFTA și Turcia.

Pri prevádzke vo frekvenčnom rozsahu 5 150 – 5 250 MHz je toto zariadenie vo všetkých členských štátoch EÚ/EFTA a Turecku obmedzené na používanie v interiéri.

Ta pripomoček je v vseh državah članicah EU/EFTA in Turčiji pri delovanju v frekvenčnem območju 5150-5250 MHz omejen na uporabo v zaprtih prostorih.

Denna enhet är begränsad till inomhusanvändning vid drift i frekvensområdet 5150–5250 MHz i alla EU/EFTA-medlemsstater och Turkiet.

Tüm AB/EFTA üye ülkelerinde ve Türkiye'de bu cihazın kullanımı, 5150-5250MHz frekans aralığında yalnızca iç mekanlarda kullanılmak üzere sınırlandırılmıştır.

CAUTION: RISK OF EXPLOSION IF BATTERY IS REPLACED BY AN INCORRECT TYPE, DISPOSE OF USED BATTERIES ACCORDING TO THE

INSTRUCTIONS

Japan Warning message W52: Indoor use only except for connection to 5.2GHz registered device

้ Infalland Warning message เครื่องไทรคนนาคมและอุปกรณ์นี้ มีความสอดคล้องตามข้อทำหนดของ กทช Mexico Warning message

Mexico varining message "La operación de este equipo está sujeta a las siguientes dos condiciones: (1) es posible que este equipo o dispositivo no cause interferencia perjudicial y (2) este equipo o dispositivo debe aceptar cualquier interferencia, incluyendo la que pueda causar su operación no deseada."

#### Brazil Warning message

Informações sobre Regulamentação. Este equipamento está certificado e homologado pela ANATEL. Para maiores informações, consulte o site da ANATEL: www. anatel.gov.br. Este equipamento não tem direito à proteção contra

Este equipamento está certificado e honologado pela ANATEL.

Para maiores informações, consulte o site da ANATEL: www anatel.gov.br.

Este equipamento não tem direito à proteção contra interferência prejudicial e não pode causar interferência em

sistemas devidamente autorizados. Este produto está homologado pela Anatel de acordo com os procedimentos regulamentados para avaliação da conformidade de produtos para telecomunicações e atende

aos requisitos técnicos aplicados, incluindo os límites de exposição da Taxa de Absorção Específica referente a campos elétricos, magnéticos e eletromagnéticos de radiofrequência.

|               | 有害物质                    |           |           |                 |                |                 |                     |                      |                     |                             |
|---------------|-------------------------|-----------|-----------|-----------------|----------------|-----------------|---------------------|----------------------|---------------------|-----------------------------|
| 部件名称          | 铅<br>(Pb)               | 汞<br>(Hg) | 镉<br>(Cd) | 六价铬<br>(Cr(VI)) | 多溴联<br>苯 (PBB) | 多溴二苯醚<br>(PBDE) | 邻苯二甲酸二<br>正丁酯 (DBP) | 邻苯二甲酸二<br>异丁酯 (DIBP) | 邻苯二甲酸丁<br>基苄酯 (BBP) | 邻苯二甲酸二 (2-乙<br>基) 己酯 (DEHP) |
| 线路板           | ×                       | 0         | 0         | 0               | 0              | 0               | 0                   | 0                    | 0                   | Ö                           |
| 外壳            | ×                       | 0         | 0         | 0               | 0              | 0               | 0                   | 0                    | 0                   | 0                           |
| 液晶屏<br>(如有)   | ×                       | 0         | 0         | 0               | 0              | 0               | 0                   | 0                    | 0                   | 0                           |
| 金属部件<br>(铜合金) | ×                       | 0         | 0         | 0               | 0              | 0               | 0                   | 0                    | 0                   | 0                           |
| 内部线材          | ×                       | 0         | 0         | 0               | 0              | 0               | 0                   | 0                    | 0                   | 0                           |
| 其他配件          | ×                       | 0         | 0         | 0               | 0              | 0               | 0                   | 0                    | 0                   | 0                           |
| 本表格依据         | 本表格依据 SJ/T 11364 的规定编制。 |           |           |                 |                |                 |                     |                      |                     |                             |

○:表示该有害物质在该部件所有均质材料中的含量均在 GB/T 26572 规定的限量要求以下。

×:表示该有害物质至少在该部件的某一均质材料中的含量超出 GB/T 26572 规定的限量要求。(产品符合欧盟 ROHS 指令环保要求)

#### BF BG DK DF FF FR IE HR MT IV CY HU NL AT PL PT RO SI SK FI SE UK(NI) TR NO CH

| UK |
|----|

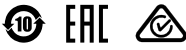

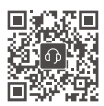

Contact **DJI SUPPORT** 

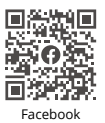

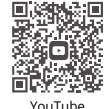

For the latest information on Agras products, scan the Facebook or YouTube OR code.

ses accessoires et sa batterie  $\tilde{\prime}$ se recyclent

Points de collecte sur www.guefairedemesdechets.fr

This content is subject to change without prior notice.

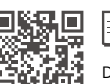

Download the user manual for more information. https://ag.dji.com/t70/downloads

FR

À DÉPOSER Cet appareil.

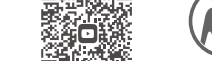